# **Home Page**

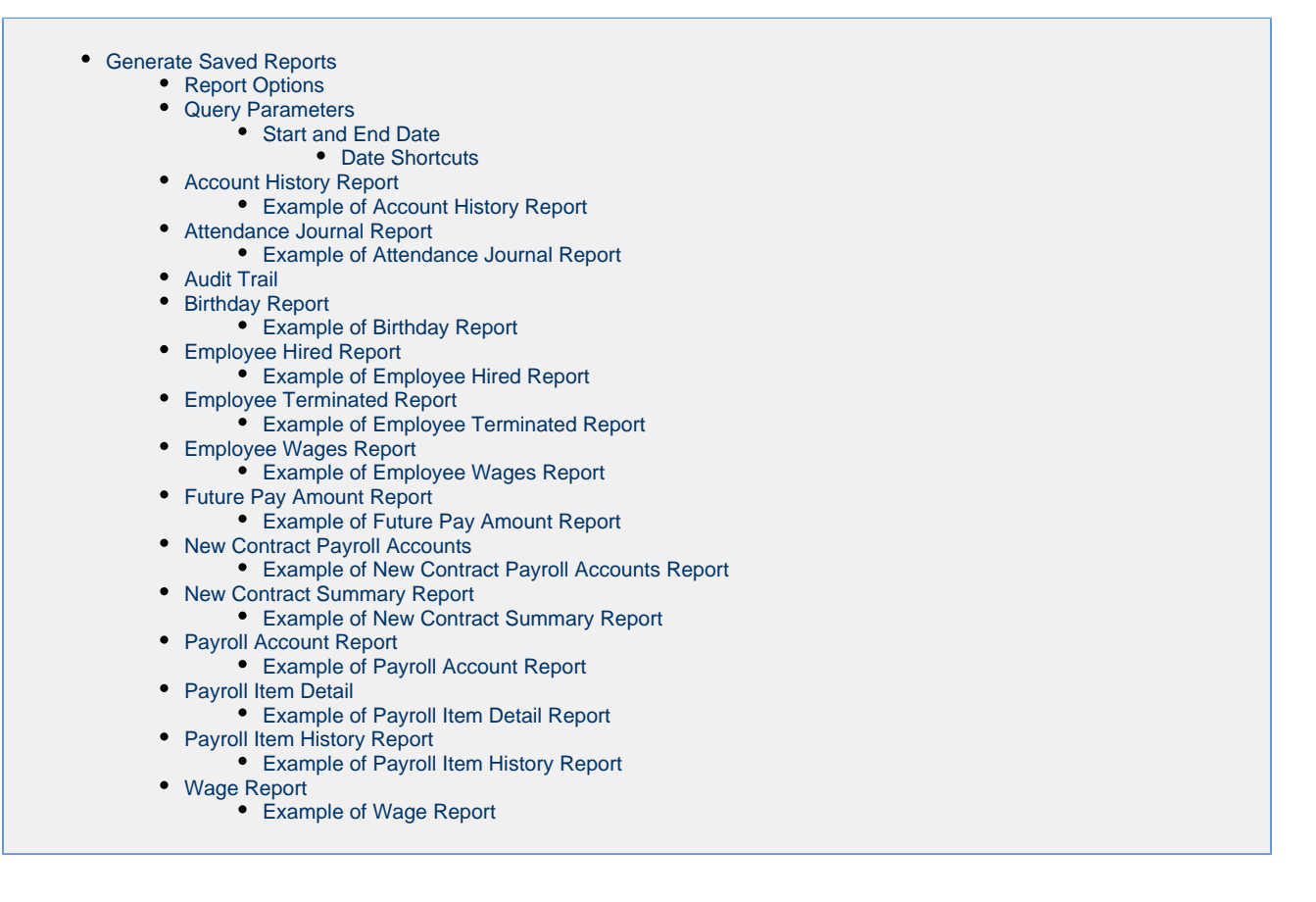

The Home option holds 'Predefined' (Report Manager style) reports that have been created by SSDT or by the user and saved as favorite reports:

| port Links          |                                    |          |  |  |  |  |  |
|---------------------|------------------------------------|----------|--|--|--|--|--|
| Show Only Favorites |                                    |          |  |  |  |  |  |
|                     | Report Name                        | Username |  |  |  |  |  |
| *                   | SSDT Account History Report        | SSDT     |  |  |  |  |  |
| ±                   | SSDT Attendance Journal Report     | SSDT     |  |  |  |  |  |
| ±                   | SSDT Audit Trail                   | SSDT     |  |  |  |  |  |
| *                   | SSDT Birthday Report               | SSDT     |  |  |  |  |  |
| Ł                   | SSDT Employee Hired Report         | SSDT     |  |  |  |  |  |
| Ł                   | SSDT Employee Terminated Report    | SSDT     |  |  |  |  |  |
| *                   | SSDT Employee Wages Report         | SSDT     |  |  |  |  |  |
| *                   | SSDT Future Pay Amount Report      | SSDT     |  |  |  |  |  |
| *                   | SSDT New Contract Payroll Accounts | SSDT     |  |  |  |  |  |
| Ł                   | SSDT New Contract Summary Report   | SSDT     |  |  |  |  |  |
| Ł                   | SSDT Payroll Account Report        | SSDT     |  |  |  |  |  |
| Ł                   | SSDT Payroll Item Detail           | SSDT     |  |  |  |  |  |
| Ł                   | SSDT Payroll Item History Report   | SSDT     |  |  |  |  |  |
| ÷                   | SSDT Wage Report                   | SSDT     |  |  |  |  |  |

A report can be Imported or Created under the Reports/Detail option. Once the report is Saved, it will then show under the 'Reports/'Report

Manager' option. Place a check under the Favorites to have this report show under the Home/Reports Links Favorites:

| eport Ma | nager   |      |       |        |      |          |            |                                    |                              |      |                       |                                |                                      |
|----------|---------|------|-------|--------|------|----------|------------|------------------------------------|------------------------------|------|-----------------------|--------------------------------|--------------------------------------|
| Imp      | ort Rep | port | Creat | e Form |      |          |            |                                    |                              |      |                       |                                | m More D Reset                       |
|          |         |      |       |        |      | Favorite | Created by | Report Name                        | Description                  | Tags | Report Object         | Report Properties              | Report Query                         |
| ±        | ۲       | 8    | 0     | ळि     | 00   | 0        | SSDT       | SSDT Account History Report        | HistoricalEmployeePay Report |      | HistoricalEmployeePay | payroll.dateRange.stopDate, e  | payroll.dateRange.stopDate.be        |
| ±.       | ۲       |      | 0     | ø      | - 20 | 8        | SSDT       | SSDT Attendance Journal Report     | AttendanceJournal Report     |      | AttendanceJournal     | employee.number, employee.n    | activityDate.between param("st       |
| *        | ۲       | 8    | 0     | 4      | -    |          | SSDT       | SSDT Audit Trail                   | RevisionEntity Report        |      | RevisionEntity        | timestamp, username, revision  | timestamp.between param("sta         |
| ±.       | ۲       |      | 0     | đ      | 쓥    |          | SSDT       | SSDT Birthday Report               | Position Report              |      | Position              | customFields.buildingCode.val  | buildingCode.eq param("buildi        |
| ±        | ۲       | 8    | 0     | ø      | 알    |          | SSDT       | SSDT Employee Hired Report         | Position Report              |      | Position              | employee.number, employee.n    | hireDate.between param("start        |
| ±.       | ۲       |      | 0     | đ      | 숺    |          | SSDT       | SSDT Employee Terminated Report    | Employee Report              |      | Employee              | number, name.lastName, nam     | terminationDate.between para         |
| ±        | ۲       | 8    | 0     | ø      | 알    |          | SSDT       | SSDT Employee Wages Report         | Employee Report              |      | Employee              | name.lastName, name.firstNa    | deleted.eq 'false', fytdGross.gt '0' |
| ±        | ۲       |      | 0     | æ      | 양    |          | SSDT       | SSDT Future Pay Amount Report      | FuturePayAmount Report       |      | FuturePayAmount       | reportEmployee, compensatio    | payrollFilter.eq 'false', effective  |
| ±        | ۲       | 8    | 0     | đ      | - 22 |          | SSDT       | SSDT New Contract Payroll Accounts | NewContract Report           |      | NewContract           | oldCompensation.position.emp   |                                      |
| ±.       | ۲       |      | 0     | æ      | - 22 |          | SSDT       | SSDT New Contract Summary Report   | NewContract Report           |      | NewContract           | oldCompensation.position.emp   |                                      |
| ±        | ۲       | 8    | 0     | đ      | - 22 |          | SSDT       | SSDT Payroll Account Report        | PayrollAccount Report        |      | PayrollAccount        | payrollAccounts.position.emplo | expenditureAccount.fund.like p       |
| ±        | ۲       |      | Θ     | ø      | - 66 |          | SSDT       | SSDT Payroll Item Detail           | PayrollItem Report           |      | Payrollitem           | employee.name.nameWithMid      | configuration.code.eq param("        |
| ±        | ۲       | 8    | 0     | đ      | - 22 |          | SSDT       | SSDT Payroll Item History Report   | HistoricalEmployeePay Report |      | HistoricalEmployeePay | employeeNumber, name.lastN     | payroll.dateRange.startDate.g        |
| ±.       | ۲       |      |       | đ      | - 65 | 0        | SSDT       | SSDT Wage Report                   | Position Report              |      | Position              | employee.number, employee.n    |                                      |

#### **Generate Saved Reports**

From the Home Menu, click on 'Show All Reports' to show all reports that are available. Click on 'Show Only Favorites' to show only 'Favorite'

reports that were saved. Then select en next to the report you would like to generate:

| rt Links | 5           |          |
|----------|-------------|----------|
| Show /   | All Reports |          |
|          |             |          |
|          | Report Name | Username |

#### **Report Options**

#### Format:

- PDF (download)
- PDF (inline)
- Comma Separated Values
- Excel
- View (html)
- Plain TextXML
- Jasper Report Design
- Excel-Data
- Excel-FieldNames

#### Page Size:

- Letter
- Legal
- Halfletter
- Note
- Ledger

#### Orientation:

- Portrait
- Landscape

Name: The default is "DetailReport", but can be modified.

Summary Report: The 'Summary Report' list grand totals

#### Specific Configuration Code: (for Payroll Item Detail report)

The Payroll Item Detail report can be generated for only Specific Configuration Codes by entering them on the provided lines:

|                             | Query Parameters  |
|-----------------------------|-------------------|
| Specific Configuration Code |                   |
|                             | 🕹 Generate Report |
|                             |                   |

#### **Query Parameters**

#### Start and End Date

#### **Date Shortcuts**

Enter in a Start and Stop date as 00/00/0000 or Date Shortcuts can be used:

Date short cuts that have been implemented in the redesign:

- YeaR (Calendar)
  - Y Jan 1 of current calendar year
  - R Dec 31 of current calendar year
- FiscaL
  - F July 1 of current fiscal year
  - L June 30 of current fiscal year
- MontH (based on current system date)
  - M first of current month • H - last day of current month
- WeeK
  - W Sunday • K - Saturday
- PerioD (Posting Period)
  - P first day of current posting period • D - last day of current posting period
- QUarter
  - Q first day of quarter
  - U last day of quarter
- T today
- + tomorrow
- yesterday

Note:

- should be able to support mmdd assume the current period's calendar year
- case insensitive
- you can use these shortcuts in combination with actual dates
  - to get the month of November using between operator: 11/01/2014, h • assumption is November is the current month

Username: The Username of the employee running the report needs to be entered when running the SSDT Audit Trail:

| Username            |                               |                   |
|---------------------|-------------------------------|-------------------|
|                     | 🛓 Generate Report             |                   |
|                     |                               |                   |
| Once all desired on | tions have been added. select | 🛓 Generate Report |

### **Account History Report**

| Generate Report             |                        |              |   |  |  |  |  |  |
|-----------------------------|------------------------|--------------|---|--|--|--|--|--|
| SSDT Account History Report |                        |              |   |  |  |  |  |  |
| Report Options              |                        |              |   |  |  |  |  |  |
| Format:                     | PDF (download)         |              | ~ |  |  |  |  |  |
| Page Size:                  | LETTER                 | $\sim$       |   |  |  |  |  |  |
| Orientation:                | LANDSCAPE              | $\mathbf{v}$ |   |  |  |  |  |  |
| Name:                       | Account History Report |              |   |  |  |  |  |  |
|                             | Summary Report         |              |   |  |  |  |  |  |
|                             | Query Parameters       |              |   |  |  |  |  |  |
| Start Date                  |                        |              |   |  |  |  |  |  |
| End Date                    |                        |              |   |  |  |  |  |  |
|                             | 🛓 Generate Report      |              |   |  |  |  |  |  |
|                             |                        |              |   |  |  |  |  |  |

### Example of Account History Report

#### 7/26/17 10:44 AM

# DetailReport

| Stop Date     | Report Name        |                                                          | Positions Paid |                                   |        |
|---------------|--------------------|----------------------------------------------------------|----------------|-----------------------------------|--------|
| Employee Numb | er: 111111122      |                                                          |                |                                   |        |
| 4/19/2003     | JOHN Q PUBLIC      | Position Number: 1                                       |                |                                   |        |
|               |                    | Expenditure Account                                      | Amount Charged | Chargeable Calculation Percentage |        |
|               |                    | 001-2840-582-0000-000000-006-00-000                      | \$ 288.46      |                                   | 100.00 |
| 2/14/2003     | JOHN Q PUBLIC      | Position Number: 1                                       |                |                                   |        |
|               |                    | Expenditure Account                                      | Amount Charged | Chargeable Calculation Percentage |        |
|               |                    | 001-2840-582-0000-000000-006-00-000                      | \$ 288.46      |                                   | 100.00 |
| 3/31/2002     | JOHN Q PUBLIC      | Position Number: 1                                       |                |                                   |        |
|               |                    | Expenditure Account                                      | Amount Charged | Chargeable Calculation Percentage | 100.00 |
| 3/15/2002     | JOHN O PUBLIC      | 001+2840-582+0000-00000-006-00-000<br>Position Number: 1 | \$ 288.40      |                                   | 100.00 |
| 3/13/2002     | John Q Public      | Expenditure Account                                      | Amount Charged | Charmeable Calculation Percentage |        |
|               |                    | 001-2840-582-0000-000000-006-00-000                      | \$ 288.46      | cangensie carcunton rercentage    | 100.00 |
| 10/20/2001    | JOHN O PUBLIC      | Position Number: 1                                       |                |                                   |        |
|               |                    | Expenditure Account                                      | Amount Charged | Chargeable Calculation Percentage |        |
|               |                    | 001+2840-582-0000-000000-006-00-000                      | \$ 533.03      |                                   | 100.00 |
| 10/6/2001     | JOHN Q PUBLIC      | Position Number: 1                                       |                |                                   |        |
|               |                    | Expenditure Account                                      | Amount Charged | Chargeable Calculation Percentage |        |
|               |                    | 001+2840-582+0000+000000-006+00+000                      | \$ 288.46      |                                   | 100.00 |
| 9/22/2001     | JOHN Q PUBLIC      | Position Number: 1                                       |                |                                   |        |
|               |                    | Expenditure Account                                      | Amount Charged | Chargeable Calculation Percentage |        |
|               |                    | 001+2840-582+0000+000000+006+00+000                      | \$ 288.46      |                                   | 100.00 |
| 9/8/2001      | JOHN Q PUBLIC      | Position Number: 1                                       |                |                                   |        |
|               |                    | Expenditure Account                                      | Amount Charged | Chargeable Calculation Percentage | 100.00 |
| Employee Numb | ar: 22222222       | 001-2840-382-0000-0000000000000000                       | \$ 203.36      |                                   | 100.00 |
| 4/29/2004     | FLIZABETH S        | Position Number: 1                                       |                |                                   |        |
| 42.32004      | TAYLOR             | Expenditure Account                                      | Amount Charged | Chargeable Calculation Percentage |        |
|               |                    | 200-4670-891-9602-000000-005-00-000                      | \$ 208.57      |                                   | 100.00 |
| 4/15/2004     | ELIZABETH S        | Position Number: 1                                       |                |                                   |        |
|               | TAYLOR             | Expenditure Account                                      | Amount Charged | Chargeable Calculation Percentage |        |
|               |                    | 006-3120-560-0000-000000-006-00-000                      | \$ 208.57      |                                   | 100.00 |
| 4/10/2004     | ELIZABETH S        | Position Number: 1                                       |                |                                   |        |
|               | TAYLOR             |                                                          |                |                                   |        |
| 4/19/2003     | TAYLOR             | Position Number: 1                                       | Amount Charged | Charmeable Calculation Percentage |        |
|               |                    | 006-3120-560-0000-00000-006-00-000                       | e 104 29       | Chargeable Calculation Percentage | 100.00 |
| 2/14/2003     | FLIZABETH S        | Position Number 1                                        |                |                                   | 100.00 |
| 4142000       | TAYLOR             | Expenditure Account                                      | Amount Charged | Chargeable Calculation Percentage |        |
|               |                    | 006-3120-560-0000-000000-006-00-000                      | \$ 208.57      |                                   | 100.00 |
| 9/22/2001     | ELIZABETH S        | Position Number: 1                                       |                |                                   |        |
|               | TAYLOR             | Expenditure Account                                      | Amount Charged | Chargeable Calculation Percentage |        |
|               |                    | 006-3120-560-0000-000000-006-00-000                      | \$ 62.57       |                                   | 100.00 |
| Employee Numb | er: 333333333      |                                                          |                |                                   |        |
| 4/29/2004     | SANDRA S BULLOCK   | Position Number: 1                                       |                |                                   |        |
|               |                    | Expenditure Account                                      | Amount Charged | Chargeable Calculation Percentage |        |
|               |                    | 200-4141-891-9710-000000-005-00-000                      | \$ 6,397.21    |                                   | 100.00 |
| 4/15/2004     | SANDRA S BULLOCK   | Position Number: 1                                       |                |                                   |        |
|               |                    | Expenditure Account                                      | Amount Charged | Chargeable Calculation Percentage | 100.00 |
| 4000000       | CANIDDA C BUILLOCK | Desition Number 1                                        | \$ 370.31      |                                   | 100.00 |
| 4/19/2003     | SANDKA S BULLOCK   | Expenditure Account                                      | Amount Charged | Charmeable Calculation Percentage |        |
|               |                    | 001-2840-582-0000-000000-005-00-000                      | \$ 376 31      | cange and carculation retentage   | 100.00 |
| 2/14/2003     | SANDRA S BULLOCK   | Position Number: 1                                       | 0.000          |                                   | 100.00 |
|               |                    | Expenditure Account                                      | Amount Charged | Chargeable Calculation Percentage |        |
|               |                    | 001-2840-582-0000-000000-005-00-000                      | \$ 376.31      |                                   | 100.00 |
| 2/14/2003     | SANDRA S BULLOCK   | Position Number: 1                                       |                |                                   |        |
|               |                    | Expenditure Account                                      | Amount Charged | Chargeable Calculation Percentage |        |
|               |                    | 001-2840-582-0000-000000-005-00-000                      | \$ 376.31      |                                   | 100.00 |
| 3/31/2002     | SANDRA S BULLOCK   | Position Number: 1                                       |                |                                   |        |
|               |                    | Expenditure Account                                      | Amount Charged | Chargeable Calculation Percentage |        |
|               |                    | 001-2840-582-0000-000000-005-00-000                      | \$ 376.31      |                                   | 100.00 |
| 3/15/2002     | SANDRA S BULLOCK   | Position Number: 1                                       |                |                                   |        |
|               |                    | Expenditure Account                                      | Amount Charged | Chargeable Calculation Percentage | 100.00 |
|               |                    | 001+2840+582+0000+000000-005+00+000                      | \$ 376.31      |                                   | 100.00 |
|               |                    | 1 of 1                                                   | 7              |                                   |        |
|               |                    |                                                          | -              |                                   |        |

Attendance Journal Report

| Generate Report                                     |                           | + ×             |
|-----------------------------------------------------|---------------------------|-----------------|
| SSDT Attendance Journal Report                      | ~                         |                 |
|                                                     | Report Options            |                 |
| Format:                                             | PDF (download)            | $\mathbf{\vee}$ |
| Page Size:                                          | LETTER 🗸                  |                 |
| Orientation:                                        | LANDSCAPE 🗸 🗸             |                 |
| Name:                                               | Attendance Journal Report |                 |
|                                                     | Summary Report            |                 |
|                                                     | Query Parameters          |                 |
| Start Date                                          | m                         |                 |
| End Date                                            | h                         |                 |
| Job Status (Active, Inactive, Deceased, Terminated) |                           |                 |
| Appointment Type (Certificated, Classified)         |                           |                 |
| Type (Attendance, Absence)                          |                           |                 |
|                                                     | 🛓 Generate Report         |                 |
|                                                     |                           |                 |

Example of Attendance Journal Report

#### 9/26/17 12:25 PM Attendance Journal Report

|           |                      |               |                                | 11000110    | unee jour    | nui nopore   |
|-----------|----------------------|---------------|--------------------------------|-------------|--------------|--------------|
| Number    | Full Name            | Activity Date | Position Day Of Week<br>Number | Length Unit | Category     | Sub Category |
| 111111122 | PUBLIC, JOHN Q       | 9/10/2001     | 1 Monday                       | 1.00 Daily  | Attendance   |              |
|           |                      | 9/11/2001     | 1 Tuesday                      | 1.00 Daily  | Attendance   |              |
|           |                      | 3/20/2002     | 1 Wednesday                    | 1.00 Daily  | Sick         |              |
|           |                      | 2/10/2003     | 1 Monday                       | 1.00 Daily  | Sick         |              |
|           |                      | 4/1/2004      | 1 Thursday                     | 0.50 Daily  | Personal     |              |
|           |                      | 10/1/2004     | 1 Friday                       | 1.00 Daily  | Unknown      | VA           |
| 33333333  | BULLOCK, SANDRA<br>S | 3/21/2002     | 1 Thursday                     | 1.00 Daily  | Sick         |              |
|           | -                    | 2/9/2003      | 1 Sunday                       | 0.50 Daily  | Personal     |              |
|           |                      | 4/1/2003      | 1 Tuesday                      | 1.00 Daily  | Sick         |              |
|           |                      | 4/1/2004      | 1 Thursday                     | 0.25 Daily  | Sick         | AH           |
|           |                      | 4/1/2004      | 1 Thursday                     | 0.25 Daily  | Sick         | AH           |
|           |                      | 4/1/2004      | 1 Thursday                     | 0.25 Daily  | Sick         | AH           |
|           |                      | 4/20/2004     | 1 Tuesday                      | 0.50 Daily  | Sick         |              |
|           |                      | 9/20/2007     | 1 Thursday                     | 1.00 Daily  | Sick         |              |
| 44444444  | KRAMER, KOSMO K      | 10/14/2002    | 1 Monday                       | 1.00 Daily  | Attendance   |              |
| 555555554 | CONNERY, SEAN S      | 2/9/2003      | 1 Sunday                       | 1.00 Daily  | Professional |              |
|           |                      | 3/5/2008      | 1 Wednesday                    | 1.00 Hourly | Sick         |              |
|           |                      | 3/5/2008      | 1 Wednesday                    | 7.00 Hourly | Sick         |              |
|           |                      | 3/5/2008      | 1 Wednesday                    | 8.00 Hourly | Personal     |              |
|           |                      | 3/10/2008     | 1 Monday                       | 7.00 Hourly | Vacation     |              |
|           |                      | 3/11/2008     | 1 Tuesday                      | 7.00 Hourly | Vacation     |              |
|           |                      | 3/12/2008     | 1 Wednesday                    | 1.00 Hourly | Sick         |              |
|           |                      | 3/12/2008     | 1 Wednesday                    | 7.00 Hourly | Vacation     |              |
|           |                      | 3/13/2008     | 1 Thursday                     | 7.00 Hourly | Vacation     |              |
|           |                      | 3/19/2008     | 1 Wednesday                    | 1.00 Hourly | Sick         |              |
|           |                      | 4/1/2008      | 1 Tuesday                      | 1.00 Hourly | Sick         |              |
|           |                      | 4/11/2008     | 1 Friday                       | 1.00 Hourly | Military     |              |
|           |                      | 4/18/2008     | 1 Friday                       | 1.00 Hourly | Military     |              |
|           |                      | 4/25/2008     | 1 Friday                       | 1.00 Hourly | Military     |              |
|           |                      | 5/5/2008      | 1 Monday                       | 1.00 Hourly | Military     |              |
|           |                      | 5/6/2008      | 1 Tuesday                      | 1.00 Hourly | Military     |              |
|           |                      | 5/7/2008      | 1 Wednesday                    | 1.00 Hourly | Military     |              |
|           |                      | 5/8/2008      | 1 Thursday                     | 1.00 Hourly | Military     |              |
|           |                      | 5/9/2008      | 1 Friday                       | 1.00 Hourly | Military     |              |
|           |                      | 8/25/2010     | 1 Wednesday                    | 1.00 Daily  | Attendance   |              |
|           |                      | 8/26/2010     | 1 Thursday                     | 1.00 Daily  | Attendance   |              |
| 555555555 | BUNNY, BUGS E        | 2/7/2003      | 1 Friday                       | 4.00 Hourly | Attendance   |              |
|           |                      | 2/22/2007     | Thursday                       | 1.00 Daily  | Sick         |              |
|           |                      | 6/1/2007      | 1 Friday                       | 1.00 Daily  | JuryDuty     |              |
| 666666666 | MOORE, DEMI H        | 2/3/2003      | 1 Monday                       | 3.00 Hourly | Attendance   |              |
|           |                      | 2/10/2003     | 1 Monday                       | 7.00 Hourly | Attendance   |              |

#### Audit Trail

| Generate Repor | t                 | + × |
|----------------|-------------------|-----|
| SSDT Audit Tra | ail               | ~   |
|                | Report Options    |     |
| Format:        | PDF (download)    | ~   |
| Page Size:     | LETTER 🗸          |     |
| Orientation:   | LANDSCAPE 🗸 🗸     |     |
| Name:          | Audit Report      |     |
|                | Summary Report    |     |
|                | Query Parameters  |     |
| Start Date     | m                 |     |
| End Date       | h                 |     |
| Username       |                   |     |
|                | 🛓 Generate Report |     |
|                |                   |     |

# **Birthday Report**

| Generate Report | -                 | ŀΧ |
|-----------------|-------------------|----|
| SSDT Birthday F | Report            | v  |
|                 | Report Options    |    |
| Format:         | PDF (download)    |    |
| Page Size:      | LETTER 🗸          |    |
| Orientation:    | PORTRAIT 🗸        |    |
| Name:           | DetailReport      |    |
|                 | Summary Report    |    |
|                 | Query Parameters  |    |
| Building Code   |                   |    |
| Start Date      |                   |    |
| Stop Date       |                   |    |
|                 | 🕹 Generate Report |    |
|                 |                   |    |

### Example of Birthday Report

#### 8/24/17 1:53 PM

# **Birthday Report**

|               |           |            |            | <u> </u>   |
|---------------|-----------|------------|------------|------------|
| Building Code | Number    | Last Name  | First Name | Birth Date |
|               | 111111122 | PUBLIC     | JOHN       | 6/12/1960  |
|               | 484848888 | TEMPLATE   | IMPORT     |            |
|               | 848484848 | JUNIT1     | TEST1      | 8/15/1967  |
|               | 888888888 | ALLEN      | TIMOTHY    | 12/10/1946 |
|               | 88888889  | BROCKOVICH | ERIN       | 2/13/1949  |
|               | DIC000010 | DiCesare   | Michael    |            |
|               | FURY00001 | Fury       | Nick       |            |
|               | FURY00001 | Fury       | Nick       |            |
|               | FURY00001 | Fury       | Nick       |            |
|               | OLI000020 | OLIVER     | JOSHUA     | 12/30/1987 |
|               | SM0000001 | Smith      | Dave       | 2/15/2005  |
| 001           | 55555555  | BUNNY      | BUGS       | 7/13/1940  |
| 001           | 88888888  | ALLEN      | TIMOTHY    | 12/10/1946 |
| 002           | 232323232 | TAYLOR     | ELIZABETH  | 2/27/1932  |
| 002           | 44444444  | KRAMER     | KOSMO      | 3/30/1961  |
| 002           | 656565656 | EDWARDS    | ANTHONY    | 5/10/1954  |
| 002           | 88888889  | BROCKOVICH | ERIN       | 2/13/1949  |
| 002           | 979797979 | CLOSE      | GLENN      | 5/10/1949  |
| 002           | 999999998 | PITT       | BRADLEY    | 10/8/1969  |
| 002           | EMPWITHID | HAWN       | GOLDIE     | 11/25/1946 |
| 003           | 11111122  | PUBLIC     | JOHN       | 6/12/1960  |
| 003           | 333333333 | BULLOCK    | SANDRA     | 4/1/1965   |
| 006           | 888888989 | CHILDS     | JULIA      | 1/28/1935  |
| 007           | 555555554 | CONNERY    | SEAN       | 8/25/1930  |
| 007           | 777777777 | GREENSPAN  | ALAN       | 2/14/1929  |
| 007           | 77777778  | GLOW       | MOP        | 1/1/1920   |
| 009           | 55555555  | BUNNY      | BUGS       | 7/13/1940  |
| 009           | 666666666 | MOORE      | DEMI       | 11/12/1959 |
|               |           |            |            |            |

# **Employee Hired Report**

| Generate Repo              | rt                | + × |  |  |  |  |  |  |  |  |  |
|----------------------------|-------------------|-----|--|--|--|--|--|--|--|--|--|
| SSDT Employee Hired Report |                   |     |  |  |  |  |  |  |  |  |  |
|                            | Report Options    |     |  |  |  |  |  |  |  |  |  |
| Format:                    | PDF (download)    |     |  |  |  |  |  |  |  |  |  |
| Page Size:                 | LETTER 🗸          |     |  |  |  |  |  |  |  |  |  |
| Orientation:               | PORTRAIT 🗸        |     |  |  |  |  |  |  |  |  |  |
| Name:                      | DetailReport      |     |  |  |  |  |  |  |  |  |  |
|                            | Summary Report    |     |  |  |  |  |  |  |  |  |  |
|                            | Query Parameters  |     |  |  |  |  |  |  |  |  |  |
| Start Date                 |                   |     |  |  |  |  |  |  |  |  |  |
| End Date                   |                   |     |  |  |  |  |  |  |  |  |  |
|                            | 🛓 Generate Report |     |  |  |  |  |  |  |  |  |  |
|                            |                   |     |  |  |  |  |  |  |  |  |  |

#### 8/24/17 1:56 PM

# **Employee Hired Report**

| Number    | Last Name  | First Name | Position Description             | Hire Date  |
|-----------|------------|------------|----------------------------------|------------|
| 333333333 | BULLOCK    | SANDRA     | BUS DRIVER                       | 10/13/1999 |
| FURY00001 | Fury       | Nick       | Director of Shield               |            |
| FURY00001 | Fury       | Nick       | Freelance Merc                   |            |
| FURY00001 | Fury       | Nick       | Counter Insurgency<br>Consultent |            |
| 44444444  | KRAMER     | KOSMO      | SCIENCE TEACHER                  | 9/1/1997   |
| 111111122 | PUBLIC     | JOHN       | BUS DRIVER                       | 9/1/2001   |
| 111111122 | PUBLIC     | JOHN       |                                  | 9/1/2001   |
| 55555555  | BUNNY      | BUGS       | SUB CAFETRIA                     | 9/1/2000   |
| 555555555 | BUNNY      | BUGS       | Carrot Caretaker                 | 9/1/2000   |
| 979797979 | CLOSE      | GLENN      | PRINCIPAL                        | 9/1/1992   |
| EMPWITHID | HAWN       | GOLDIE     | CHEERLEADING ADVISOR             | 9/1/1992   |
| 888888888 | ALLEN      | TIMOTHY    | INDUSTRIAL ARTS<br>TEACHER       | 9/1/1994   |
| 888888888 | ALLEN      | TIMOTHY    | Extended time                    | 9/1/1994   |
| 888888889 | BROCKOVICH | ERIN       | HIGH SCHOOL SECRETARY            | 9/1/2001   |
| 88888889  | BROCKOVICH | ERIN       | TEST JOB                         | 9/1/2001   |
| 666666666 | MOORE      | DEMI       | ELEM. SUB TEACHER                | 9/1/1990   |
| 888888989 | CHILDS     | JULIA      | HEAD COOK                        | 8/1/1975   |
| 484848888 | TEMPLATE   | IMPORT     | Benefit Test                     |            |
| OLI000020 | OLIVER     | JOSHUA     | JOSH_TEST                        | 1/1/2005   |
| 656565656 | EDWARDS    | ANTHONY    | ATHLETIC DIRECTOR                | 8/23/1993  |
| 77777778  | GLOW       | MOP        | CUSTODIAN                        | 8/20/1970  |
| 555555554 | CONNERY    | SEAN       | SUPERINTENDENT                   | 8/1/1982   |
| 999999998 | PITT       | BRADLEY    | HIGH SCHOOL FOOTBALL<br>COACH    | 9/1/2001   |
| 232323232 | TAYLOR     | ELIZABETH  | PROM DIRECTOR                    | 9/1/1990   |
| 848484848 | JUNIT1     | TEST1      | JunitTester                      |            |
| DIC000010 | DiCesare   | Michael    | Nuclear Man                      |            |
| SM0000001 | Smith      | Dave       |                                  | 5/26/2005  |
| 777777777 | GREENSPAN  | ALAN       | TREASURER                        | 1/1/1970   |

#### **Employee Terminated Report**

The employee Termination Report will show all employees with a Termination date or a Start and End Date can be entered to show specific dates:

| Generate Repo                   | t                 | + × |  |  |  |  |  |  |  |  |  |
|---------------------------------|-------------------|-----|--|--|--|--|--|--|--|--|--|
| SSDT Employee Terminated Report |                   |     |  |  |  |  |  |  |  |  |  |
|                                 | Report Options    |     |  |  |  |  |  |  |  |  |  |
| Format:                         | PDF (download)    |     |  |  |  |  |  |  |  |  |  |
| Page Size:                      | LETTER 🗸          |     |  |  |  |  |  |  |  |  |  |
| Orientation:                    | PORTRAIT 🗸        |     |  |  |  |  |  |  |  |  |  |
| Name:                           | DetailReport      |     |  |  |  |  |  |  |  |  |  |
|                                 | Summary Report    |     |  |  |  |  |  |  |  |  |  |
|                                 | Query Parameters  |     |  |  |  |  |  |  |  |  |  |
| Start Date                      |                   |     |  |  |  |  |  |  |  |  |  |
| End Date                        |                   |     |  |  |  |  |  |  |  |  |  |
|                                 | 🕹 Generate Report |     |  |  |  |  |  |  |  |  |  |
|                                 |                   |     |  |  |  |  |  |  |  |  |  |

Example of Employee Terminated Report

#### 7/27/17 9:28 AM

### DetailReport

| 111111111 | TEMPLATE     |           |          |
|-----------|--------------|-----------|----------|
| 111111122 | I DIVIL LALE | IMPORT    |          |
|           | PUBLIC       | JOHN      |          |
| 232323232 | TAYLOR       | ELIZABETH |          |
| 288888888 | DEFAULT      | DEFAULT   |          |
| 333003333 | Oliver       | Joshua    |          |
| 333333333 | BULLOCK      | SANDRA    |          |
| 444444444 | KRAMER.      | KOSMO     |          |
| 484848484 | benefit_test | create    |          |
| 494848888 | TEMPLATE     | IMPORT    |          |
| 555555554 | CONNERY      | SEAN      |          |
| 55555555  | BUNNY        | BUGS      |          |
| 555666666 | Test         | Employee2 |          |
| 656565656 | EDWARDS      | ANTHONY   |          |
| 666666666 | MOORE        | DEMI      |          |
| 666779999 | DEFAULT      | DEFAULT   |          |
| 677777777 | Test         | Employee  |          |
| 777775555 | DiCesare     | Mile      |          |
| 777777777 | GREENSPAN    | ALAN      |          |
| 77777778  | GLOW         | MOP       |          |
| 848484848 | JUNITI       | TEST1     |          |
| 888448888 | Mouse        | Mickey    |          |
| 888888888 | ALLEN        | TIMOTHY   | 7/3/2017 |
| 88888889  | BROCKOVICH   | ERIN      |          |
| 888888989 | CHILDS       | JULIA     |          |
| 979797979 | CLOSE        | GLENN     |          |
| 99999998  | PITT         | BRADLEY   |          |
| DIC000000 | DiCesare     | Mile      |          |
| DIC000010 | DiCesare     | Michael   |          |
| EMPWITHID | HAWN         | GOLDIE    |          |
| FURY00001 | Fury         | Niek      |          |
| IHAVEANID | Clark        | Richard   |          |
| OL1000020 | OLIVER       | JOSHUA    |          |
| SM0000001 | Smith        | Dave      |          |
| SU0000000 | Sutton       | Ken       |          |

#### **Employee Wages Report**

The Employee Wages Report shows all employees Gross and Net wages for the Month, Quarter, YTD and FYTD. The wages are figured from what Posting Period is currently open.

| Generate Report            |                       |                 |        |  |  |  |  |  |  |  |
|----------------------------|-----------------------|-----------------|--------|--|--|--|--|--|--|--|
| SSDT Employee Wages Report |                       |                 |        |  |  |  |  |  |  |  |
|                            |                       |                 |        |  |  |  |  |  |  |  |
|                            | Report Options        |                 |        |  |  |  |  |  |  |  |
| Format:                    | PDF (download)        |                 | $\sim$ |  |  |  |  |  |  |  |
| Page Size:                 | LETTER                | $\mathbf{\vee}$ |        |  |  |  |  |  |  |  |
| Orientation:               | LANDSCAPE             | $\checkmark$    |        |  |  |  |  |  |  |  |
| Name:                      | Employee Wages Report | rt              |        |  |  |  |  |  |  |  |
|                            | Summary Report        |                 |        |  |  |  |  |  |  |  |
|                            | 🛓 Generate Report     |                 |        |  |  |  |  |  |  |  |
|                            |                       |                 |        |  |  |  |  |  |  |  |

|                |            |                   |                   |                   |                   |                   |                   | 7/11/1            | 17 12:37 PM       |
|----------------|------------|-------------------|-------------------|-------------------|-------------------|-------------------|-------------------|-------------------|-------------------|
|                |            |                   |                   |                   | E                 | mploy             | ee Wa             | ages R            | eport             |
| Last Name      | First Name | Mtd Gross         | Mtd Net           | Qtd Gross         | Qtd Net           | Ytd Gross         | Ytd Net           | Fytd Gross        | Fytd Net          |
| ALLEN          | TIMOTHY    | \$ 3,426.54       | \$ 7,622.07       | \$ 3,426.54       | \$ 7,622.07       | \$ 3,426.54       | \$ 7,622.07       | \$ 3,426.54       | \$ 7,622.07       |
| BROCKOVIC<br>H | ERIN       | 828.80            | 762.92            | 828.80            | 762.92            | 828.80            | 762.92            | 828.80            | 762.92            |
| BULLOCK        | SANDRA     | 6,773.52          | 4,599.32          | 6,773.52          | 4,599.32          | 6,773.52          | 4,599.32          | 6,773.52          | 4,599.32          |
| CHILDS         | JULIA      | 2,230.76          | 1,972.68          | 2,230.76          | 1,972.68          | 2,230.76          | 1,972.68          | 2,230.76          | 1,972.68          |
| CLOSE          | GLENN      | 5,402.50          | 4,043.62          | 5,402.50          | 4,043.62          | 5,402.50          | 4,043.62          | 5,402.50          | 4,043.62          |
| CONNERY        | SEAN       | 56,706.14         | 31,175.75         | 56,706.14         | 31,175.75         | 56,706.14         | 31,175.75         | 56,706.14         | 31,175.75         |
| EDWARDS        | ANTHONY    | 3,423.08          | 2,664.06          | 3,423.08          | 2,664.06          | 3,423.08          | 2,664.06          | 3,423.08          | 2,664.06          |
| Fury           | Nick       | 5,916.66          | 3,917.26          | 5,916.66          | 3,917.26          | 5,916.66          | 3,917.26          | 5,916.66          | 3,917.26          |
| GREENSPAN      | ALAN       | 1,634.50          | 1,340.34          | 1,634.50          | 1,340.34          | 1,634.50          | 1,340.34          | 1,634.50          | 1,340.34          |
| KRAMER         | KOSMO      | 3,318.08          | 2,301.42          | 3,318.08          | 2,301.42          | 3,318.08          | 2,301.42          | 3,318.08          | 2,301.42          |
| TAYLOR         | ELIZABETH  | 417.14            | 423.26            | 417.14            | 423.26            | 417.14            | 423.26            | 417.14            | 423.26            |
|                |            | Sum:<br>90,077.72 | Sum:<br>60,822.70 | Sum:<br>90,077.72 | Sum:<br>60,822.70 | Sum:<br>90,077.72 | Sum:<br>60,822.70 | Sum:<br>90,077.72 | Sum:<br>60,822.70 |

# Future Pay Amount Report

| Generate Report          |                   |        | + × |  |  |  |  |  |  |  |  |
|--------------------------|-------------------|--------|-----|--|--|--|--|--|--|--|--|
|                          |                   |        |     |  |  |  |  |  |  |  |  |
| SSDT Future Pay Amount   |                   |        |     |  |  |  |  |  |  |  |  |
|                          | Report Options    |        |     |  |  |  |  |  |  |  |  |
| Format:                  | PDF (download)    |        | ~   |  |  |  |  |  |  |  |  |
| Page Size:               | LETTER            | $\sim$ |     |  |  |  |  |  |  |  |  |
| Orientation:             | LANDSCAPE         | $\sim$ |     |  |  |  |  |  |  |  |  |
| Name:                    | DetailReport      |        |     |  |  |  |  |  |  |  |  |
|                          | Summary Report    |        |     |  |  |  |  |  |  |  |  |
|                          | Query Parameters  |        |     |  |  |  |  |  |  |  |  |
| Beginning Effective Date |                   |        |     |  |  |  |  |  |  |  |  |
| Ending Effective Date    |                   |        |     |  |  |  |  |  |  |  |  |
| Pay Groups               |                   |        |     |  |  |  |  |  |  |  |  |
|                          | 🛓 Generate Report |        |     |  |  |  |  |  |  |  |  |
|                          |                   |        |     |  |  |  |  |  |  |  |  |

Example of Future Pay Amount Report

|                                     |          |        |                  |             |                            |                           |                         |          |                 |          |               |                          | 10/11/17            | 7:45 AM           |
|-------------------------------------|----------|--------|------------------|-------------|----------------------------|---------------------------|-------------------------|----------|-----------------|----------|---------------|--------------------------|---------------------|-------------------|
|                                     |          |        |                  |             |                            |                           |                         |          |                 |          |               | Detai                    | ilRep               | oort              |
| Positi Pay<br>on Type<br>Numb<br>er | Units    | Rate   | Gross            | Description | Supplemental<br>Tax Option | Applies For<br>Retirement | Retire Effecti<br>Hours | ive Date |                 |          | Specific Pay  | Account                  |                     |                   |
| Employee:                           | A        | NON104 | McKee, Mary an   | n H.        |                            |                           |                         |          |                 |          |               |                          |                     |                   |
| 3 MIS                               | \$ 15.00 | 50.00  | \$ 750.001       | test        | None                       |                           | 15.00                   |          | Fnd Func Obj S  | CC Subj  | OPU IL Job    | Employer<br>Distribution | Leave<br>Projection | Amount<br>Charged |
|                                     |          |        |                  |             |                            |                           |                         |          | 001 1110 111 00 | 00 02000 | 00 112 00 000 | R                        |                     | 100.00            |
|                                     |          |        | Sum: 750.00      |             |                            |                           |                         |          |                 |          |               |                          |                     |                   |
| Employee:                           | A        | NON106 | Rhodes, Kelly T. |             |                            |                           |                         |          |                 |          |               |                          |                     |                   |
| 1 OT                                | 45.00    | 25.00  | 1,125.00         | ОТ          | None                       | 20                        | 45.00                   |          |                 |          |               |                          |                     |                   |
| Employees                           |          | NON120 | Sum: 1,125.00    |             |                            |                           |                         |          |                 |          |               |                          |                     |                   |
| 1 MIS                               | 40.00    | 125.00 | 5 000 001        | test        | None                       |                           | 40.00                   |          |                 |          |               |                          |                     |                   |
| 1.110                               | 10.00    | 120.00 | Sum: 5,000.00    |             | 1010                       |                           | 10.00                   |          |                 |          |               |                          |                     |                   |
|                                     |          |        | Sum: 6,875.00    |             |                            |                           |                         |          |                 |          |               |                          |                     |                   |
|                                     |          |        |                  |             |                            |                           |                         |          |                 |          |               |                          |                     |                   |
|                                     |          |        |                  |             |                            |                           |                         |          |                 |          |               |                          |                     |                   |
|                                     |          |        |                  |             |                            |                           |                         |          |                 |          |               |                          |                     |                   |
|                                     |          |        |                  |             |                            |                           |                         |          |                 |          |               |                          |                     |                   |
|                                     |          |        |                  |             |                            |                           |                         |          |                 |          |               |                          |                     |                   |

### **New Contract Payroll Accounts**

| Generate Report                    |                     |        |  |  |  |  |  |  |  |
|------------------------------------|---------------------|--------|--|--|--|--|--|--|--|
| SSDT New Contract Payroll Accounts |                     |        |  |  |  |  |  |  |  |
| Report Options                     |                     |        |  |  |  |  |  |  |  |
| Format:                            | PDF (download)      |        |  |  |  |  |  |  |  |
| Page Size:                         | LETTER              | $\sim$ |  |  |  |  |  |  |  |
| Orientation:                       | LANDSCAPE           | $\sim$ |  |  |  |  |  |  |  |
| Name:                              | New Contract Pay Ac | counts |  |  |  |  |  |  |  |
|                                    | Summary Report      |        |  |  |  |  |  |  |  |
|                                    | 🛓 Generate Report   |        |  |  |  |  |  |  |  |
|                                    |                     |        |  |  |  |  |  |  |  |

### Example of New Contract Payroll Accounts Report

|           |                      |                      | N            | ew Coi                 | 8/24/<br>ntract Payroll Acco                                                                                                    | 17 2:00 РМ<br>Dunts |
|-----------|----------------------|----------------------|--------------|------------------------|----------------------------------------------------------------------------------------------------|---------------------|
| Number    | Full Name            | Position Number Cont | tract Amount | Contract<br>Obligation | Payroll Account                                                                                                    |                     |
| 111111122 | PUBLIC, JOHN<br>O    | 1                    | \$ 0.00      | \$ 0.00                |                                                                                                    |                     |
| 44444444  | KRAMER,<br>KOSMO K   | 1                    | 45,000.00    | 45,000.00              | Fnd         Func         Obj         SCC         Subj         OPU         Rate Type           IL         Job         00         01         1120         111         0000         130000         000         Percent           00         000         000         000         Percent         00         000 | Rate<br>\$ 100.00   |
| 555555555 | BUNNY, BUGS E        | 1                    | 0.00         | 0.00                   |                                                                                                    |                     |
| 777777777 | GREENSPAN,<br>ALAN E | 1                    | 45,000.00    | 45,000.00              | Fnd         Func         Obj         SCC         Subj         OPU         Rate Type           001         2510         512         0000         00000         004         Percent           00         000         000         004         Percent         00                                               | Rate<br>\$ 100.00   |
| 888888989 | CHILDS, JULIA<br>M   | 1                    | 29,000.00    | 29,000.00              | Fnd         Func         Obj         SCC         Subj         OPU         Rate Type           IL         Job         Job         006         3120         560         0000         00000         006         Percent                                                                                        | Rate<br>\$ 100.00   |
| 979797979 | CLOSE, GLENN<br>A.   | 1                    | 65,000.00    | 65,000.00              | 00 000         Find Func Obj SCC Subj         OPU         Rate Type           IL Job         001 2421 512 0000 000000 004         Percent           00 000         00         00         00                                                                                                    | Rate<br>\$ 100.00   |

# New Contract Summary Report

| Generate Repor                   | t                    |              |        | + × |  |  |  |  |  |  |
|----------------------------------|----------------------|--------------|--------|-----|--|--|--|--|--|--|
| SSDT New Contract Summary Report |                      |              |        |     |  |  |  |  |  |  |
| Report Options                   |                      |              |        |     |  |  |  |  |  |  |
| Format:                          | PDF (download)       |              | $\sim$ |     |  |  |  |  |  |  |
| Page Size:                       | LEGAL                | $\mathbf{v}$ |        |     |  |  |  |  |  |  |
| Orientation:                     | LANDSCAPE            | $\sim$       |        |     |  |  |  |  |  |  |
| Name:                            | New Contract Summary |              |        |     |  |  |  |  |  |  |
|                                  | Summary Report       |              |        |     |  |  |  |  |  |  |
|                                  | 🛓 Generate Report    |              |        |     |  |  |  |  |  |  |
|                                  |                      |              |        |     |  |  |  |  |  |  |

#### Example of New Contract Summary Report

|               | 8/24/17 2:02 PM<br>New Contract Summary |                 |                    |                            |                          |                 |                     |                    |          |                |                   |                   | <sup>7 2:02 рм</sup><br>nary |      |
|---------------|-----------------------------------------|-----------------|--------------------|----------------------------|--------------------------|-----------------|---------------------|--------------------|----------|----------------|-------------------|-------------------|------------------------------|------|
| Number        | Full<br>Name                            | Туре            | Contract<br>Amount | Contract<br>Obligatio<br>n | Contract<br>Work<br>Days | Hours In<br>Day | Pays In<br>Contract | Stre<br>tch<br>Pay | Pay Unit | Unit<br>Amount | Pay Per<br>Period | Retro<br>Next Pay | Start<br>Date                | Туре |
| 1111111<br>22 | PUBLIC,<br>JOHN Q                       | NewCont<br>ract | \$ 0.00            | \$ 0.00                    | \$ 427.00                | 3.00            | 26                  |                    | Hourly   | 13.47          | \$ 0.00           | \$ 0.00           | 8/23/20<br>04                | 09N  |
| 444444<br>44  | KRAMER<br>, KOSMO<br>K                  | NewCont<br>ract | 45,000.0<br>0      | 45,000.0<br>0              | 408.00                   | 7.00            | 26                  | Ø                  | Daily    | 110.294        | 1,730.77          | 0.00              | 8/23/20<br>04                | 09C  |
| 5555555<br>55 | BUNNY,<br>BUGS E                        | NewCont<br>ract | 0.00               | 0.00                       | 0.00                     | 0.00            | 26                  |                    | Daily    | 18.20          | 0.00              | 0.00              | 8/23/20<br>04                | DEF  |
| 7777777<br>77 | GREENS<br>PAN,<br>ALAN E                | NewCont<br>ract | 45,000.0<br>0      | 45,000.0<br>0              | 413.00                   | 8.00            | 26                  | Ø                  | Daily    | 108.959        | 1,730.77          | 0.00              | 8/1/200<br>3                 | TRE  |
| 8888889<br>89 | CHILDS,<br>JULIA M                      | NewCont<br>ract | 29,000.0<br>0      | 29,000.0<br>0              | 410.00                   | 6.00            | 26                  | Ø                  | Daily    | 70.732         | 1,115.38          | 0.00              | 8/1/200<br>3                 | CKS  |
| 9797979<br>79 | CLOSE,<br>GLENN<br>A.                   | NewCont<br>ract | 65,000.0<br>0      | 65,000.0<br>0              | 509.00                   | 8.00            | 26                  | đ                  | Daily    | 127.701        | 2,500.00          | 0.00              | 8/1/200<br>3                 | ADM  |

### Payroll Account Report

| Generate Report     |                   |        | + X          |
|---------------------|-------------------|--------|--------------|
| SSDT Payroll Accou  | nt Report         |        | $\mathbf{v}$ |
|                     | Report Options    |        |              |
| Format:             | PDF (download)    |        | $\sim$       |
| Page Size:          | LETTER            | $\sim$ |              |
| Orientation:        | PORTRAIT          | $\sim$ |              |
| Name:               | DetailReport      |        |              |
|                     | Summary Report    |        |              |
|                     | Query Parameters  |        |              |
| Fund                |                   |        |              |
| Function            |                   |        |              |
| Object              |                   |        |              |
| SCC                 |                   |        |              |
| Subject             |                   |        |              |
| Operational Unit    |                   |        |              |
| Instructional Level |                   |        |              |
| Job                 |                   |        |              |
|                     | 🛓 Generate Report |        |              |

**Example of Payroll Account Report** 

#### 8/24/17 2:04 PM

# **Payroll Account**

| Position Fund<br>Number | Function         | Object      | Scc  | Subject | Operation<br>1 Unit | a Instruction | ı Job | Rate Type | Rate Status                        |
|-------------------------|------------------|-------------|------|---------|---------------------|---------------|-------|-----------|------------------------------------|
| Full Name:              |                  |             |      |         |                     |               |       |           |                                    |
| 001                     | 1120             | 111         | 0000 | 130000  | 000                 | 00            | 000   | Percent   | \$ 100.00 Active                   |
| 001                     | 2421             | 512         | 0000 | 000000  | 004                 | 00            | 000   | Percent   | 100.00 Active                      |
| 001                     | 2510             | 512         | 0000 | 000000  | 004                 | 00            | 000   | Percent   | 100.00 Active                      |
| 006                     | 3120             | 560         | 0000 | 000000  | 006                 | 00            | 000   | Percent   | 100.00 Active                      |
| Full Name:              | ALLEN, TIM       | ОТНУ М      |      |         |                     |               |       |           |                                    |
| 1 001                   | 1110             | 640         | 0000 | 000000  | 004                 | 00            | 000   | Percent   | 100.00 Active                      |
| Full Name:              | BROCKOVIC        | CH, ERIN I  | н    |         |                     |               |       |           |                                    |
| 1 001                   | 2411             | 144         | 0000 | 000000  | 004                 | 00            | 000   | Fixed     | 466.20 SpecificMi<br>scellaneou    |
| 1 001                   | 2411             | 512         | 0000 | 000000  | 004                 | 00            | 000   | Percent   | 100.00 Active                      |
| 1 200                   | 4134             | 891         | 9440 | 000000  | 003                 | 00            | 000   | Fixed     | 10.00 Active                       |
| Full Name:              | BULLOCK, S       | SANDRA S    |      |         |                     |               |       |           |                                    |
| 1 200                   | 4141             | 891         | 9710 | 000000  | 005                 | 00            | 000   | Percent   | 100.00 Active                      |
| Full Name:              | BUNNY, BU        | GS E        |      |         |                     |               |       |           |                                    |
| 1 006                   | 3120             | 560         | 0000 | 000000  | 006                 | 00            | 000   | Percent   | 100.00 Active                      |
| Full Name:              | CHILDS, JU       | LIA M       |      |         |                     |               |       |           |                                    |
| 1 001                   | 1120             | 111         | 0000 | 130000  | 000                 | 00            | 000   | Fixed     | 0.00 Active                        |
| 1 006                   | 3120             | 560         | 0000 | 000000  | 006                 | 00            | 000   | Percent   | 100.00 Active                      |
| Full Name:              | CLOSE, GLE       | NN A.       |      |         |                     |               |       |           |                                    |
| 1 001                   | 2421             | 512         | 0000 | 000000  | 004                 | 00            | 000   | Percent   | 100.00 Active                      |
| Full Name:              | CONNERY, 9       | SEAN S      |      |         |                     |               |       |           |                                    |
| 1 001                   | 2411             | 512         | 0000 | 000000  | 004                 | 00            | 000   | Percent   | 100.00 Active                      |
| 1 001                   | 2411             | 512         | 0000 | 000000  | 004                 | 00            | 000   | Fixed     | 53,071.41 SpecificMi<br>scellaneou |
| Full Name:              | EDWARDS,         | ANTHONY     | D    |         |                     |               |       |           | -                                  |
| 1 001                   | 2421             | 112         | 0000 | 000000  | 005                 | 00            | 000   | Percent   | 100.00 Active                      |
| Full Name:              | Fury, Nick       |             |      |         |                     |               |       |           |                                    |
| 1 200                   | 4137             | 143         | 9470 | 000000  | 005                 | 00            | 000   | Percent   | 100.00 Active                      |
| 2 200                   | 4330             | 891         | 9330 | 000000  | 005                 | 00            | 000   | Percent   | 100.00 Active                      |
| 3 200                   | 4137             | 143         | 9470 | 000000  | 005                 | 00            | 000   | Percent   | 100.00 Active                      |
| Full Name:              | GLOW, MOP        | P N         |      |         |                     |               |       |           |                                    |
| 1 001                   | 2700             | 570         | 0000 | 000000  | 004                 | 00            | 000   | Percent   | 100.00 Active                      |
| Full Name:              | GREENSPAN        | N, ALAN E   |      |         |                     |               |       |           |                                    |
| 1 001                   | 2510             | 512         | 0000 | 000000  | 004                 | 00            | 000   | Percent   | 100.00 Active                      |
| Full Name:              | HAWN, GOL        | DIE A       |      |         |                     |               |       |           |                                    |
| 1 300                   | 4532             | 170         | 9500 | 000000  | 005                 | 00            | 000   | Percent   | 100.00 Active                      |
| Full Name:              | JUNITI, TES      | 511         | 0000 | 000000  |                     |               |       |           | 100.00.1.1.                        |
| 1 001                   | 2411             | 512         | 0000 | 000000  | 004                 | 00            | 000   | Percent   | 100.00 Active                      |
| Full Name:              | KRAMER, K        | OSMO K      | 0710 | 000000  | 005                 | 00            | 000   | D         | 100.00 1-1                         |
| I 200                   | 4141<br>MOOPE DE | 891<br>ML U | 9710 | 000000  | 005                 | 00            | 000   | Percent   | 100.00 Active                      |
| run Name:               | 1110             | MI H<br>640 | 0000 | 000000  | 004                 | 00            | 000   | Percent   | 100.00 Active                      |
| Full Name:              | PITT BRAD        | LEV A       | 0000 | 000000  | 004                 | 00            | 000   | rercent   | 100.00 Active                      |
| 1 200                   | 4511             | 490         | 9500 | 000000  | 006                 | 00            | 000   | Porcent   | 100 00 Activo                      |
| Full Name:              | TAVLOR FL        | 17ARFTH     | S    | 00000   | 000                 | 00            | 000   | reitent   | 100.00 Active                      |
| 1 200                   | 4670             | 891         | 9602 | 000000  | 005                 | 00            | 000   | Percent   | 100.00 Active                      |
|                         |                  |             |      |         |                     |               |       |           |                                    |

### Payroll Item Detail

| Generate Report             |                     |              | + ×          |
|-----------------------------|---------------------|--------------|--------------|
| SSDT Payroll Item Detail    |                     | $\mathbf{v}$ |              |
|                             | Report Options      |              |              |
| Format:                     | PDF (download)      |              | $\checkmark$ |
| Page Size:                  | LETTER              | $\sim$       |              |
| Orientation:                | LANDSCAPE           | $\sim$       |              |
| Name:                       | Payroll Item Detail |              |              |
|                             | Summary Report      |              |              |
|                             | Query Parameters    |              |              |
| Specific Configuration Code |                     |              |              |
|                             | 🛓 Generate Report   |              |              |
|                             |                     |              |              |

Example of Payroll Item Detail Report

#### 4/11/17 8:53 AM DetailReport

| Name With              |     | Code Position | Rate Type | Rate  | Additional   | Employer Pay Cycle  | Max Amount | Start | Stop Date |
|------------------------|-----|---------------|-----------|-------|--------------|---------------------|------------|-------|-----------|
| Middle                 |     | Number        |           |       | With Holding | Rate                |            | Date  |           |
| Numberi                |     | 111111122     |           |       |              |                     |            |       |           |
| PUBLIC,                | 001 |               | Table     | 0.00  |              | EveryPay            |            |       |           |
| JOHN Q.                | 002 |               | Table     | 0.00  | 0.00         | EveryPey            |            |       |           |
|                        | 004 |               | Percent   | 0.50  | 0.00         | EveryPay            |            |       |           |
|                        | 400 |               | Percent   | 0.00  |              | 14.00 EveryPay      |            |       |           |
|                        | 590 |               | Percent   | 9.00  |              | EveryPay            |            |       |           |
|                        | 640 |               | Fixed     | 25.00 |              | 0.00 EveryPay       |            |       |           |
| Numberi                |     | 232323232     | mahla.    |       |              |                     |            |       |           |
| ELIZABETH S            | 001 |               | Table     | 0.00  |              | EveryPay            |            |       |           |
|                        | 002 |               | Table     | 0.00  | 0.00         | EveryPay            |            |       |           |
|                        | 003 |               | Percent   | 1.00  | 0.00         | EveryPay            |            |       |           |
|                        | 400 |               | Percent   | 9.00  |              | 14.00 EveryPay      |            |       |           |
| Numberi                | 001 | 333333333     | Table     | 0.00  |              | Dise of Day         |            |       |           |
| SANDRA S.              | 001 |               | Table     | 0.00  |              | EveryPay            |            |       |           |
|                        | 002 |               | Table     | 0.00  | 0.00         | EveryPay            |            |       |           |
|                        | 004 |               | Percent   | 0.50  | 0.00         | EveryPay            |            |       |           |
|                        | 400 |               | Percent   | 0.00  |              | 0.00 EveryPay       |            |       |           |
| Numbers                | 690 | 44444444      | Percent   | 8.00  |              | EveryPay            |            |       |           |
| KRAMER,<br>KOSMO K.    | 001 |               | Table     | 0.00  |              | EveryPay            |            |       |           |
|                        | 002 |               | Table     | 0.00  | 20.00        | EveryPay            |            |       |           |
|                        | 003 |               | Percent   | 1.00  | 0.00         | EveryPay            |            |       |           |
|                        | 004 |               | Percent   | 0.50  | 0.00         | EveryPay            |            |       |           |
|                        | 260 |               | Percent   | 0.00  |              | 14.00 EveryPay      |            |       |           |
|                        | 603 |               | Fixed     | 52.00 |              | 435.00 FirstAndSeco |            |       |           |
|                        |     |               |           |       |              | dPay                |            |       |           |
| CONNERY,<br>SEAN S     | 001 | 55555554      | Table     | 0.00  | 20.00        | EveryPay            |            |       |           |
| 024110.                | 002 |               | Table     | 0.00  | 0.00         | EveryPay            |            |       |           |
|                        | 003 |               | Percent   | 1.00  | 0.00         | EveryPay            |            |       |           |
|                        | 450 |               | Percent   | 0.00  |              | 14.00 EveryPay      |            |       |           |
|                        | 691 |               | Percent   | 9.30  |              | EveryPay            |            |       |           |
| Numberi                | 001 | 55555555      | Table     | 0.00  |              | Desare Date         |            |       |           |
| BUGS E.                | 001 |               | 10010     | 0.00  |              | EveryPay            |            |       |           |
|                        | 002 |               | Table     | 0.00  | 0.00         | EveryPay            |            |       |           |
|                        | 004 |               | Percent   | 0.50  | 0.00         | EveryPay            |            |       |           |
|                        | 400 |               | Percent   | 9.00  |              | 14.00 EveryPay      |            |       |           |
| Number                 | 590 |               | Percent   | 9.00  |              | EveryPay            |            |       |           |
| EDWARDS,<br>ANTHONY D. | 001 | 0303030       | Table     | 0.00  |              | EveryPay            |            |       |           |
|                        | 002 |               | Table     | 0.00  | 0.00         | EveryPay            |            |       |           |
|                        | 004 |               | Percent   | 0.50  | 0.00         | EveryPay            |            |       |           |
|                        | 400 |               | Percent   | 0.00  |              | 14.00 EveryPay      |            |       |           |
| Number                 | 690 |               | Percent   | 8.00  |              | EveryPay            |            |       |           |
| MOORE,<br>DEMI H.      | 001 |               | Table     | 0.00  |              | EveryPay            |            |       |           |
|                        | 002 |               | Table     | 0.00  | 0.00         | EveryPay            |            |       |           |
|                        | 003 |               | Percent   | 1.00  | 0.00         | EveryPay            |            |       |           |
|                        | 450 |               | Percent   | 0.00  |              | 14.00 EveryPay      |            |       |           |
| Vumber                 | 591 |               | Percent   | 9.30  |              | EveryPay            |            |       |           |
| Test,<br>Employee      | 001 | 677777777     | Table     | 0.00  | 2.75         | EveryPay            |            |       |           |
| Numberi                |     | 77777777      |           |       |              |                     |            |       |           |
| GREENSPAN,<br>ALAN E.  | 001 |               | Table     | 0.00  | 25.00        | EveryPay            |            |       |           |
|                        |     |               |           |       | 1 of 3       |                     |            |       |           |

| Middle                                                                                                | •                                                                                                    | ode Position                        | Rate Type                                                                                                    | Rate                                                                                                    | Additional           | Employer Pay Cycle                                                                                                    | Max Amount Start Stop Date                                                                                                    |
|----------------------------------------------------------------------------------------------------|----------------------------------------------------------------------------------------------------|-------------------------------------|----------------------------------------------------------------------------------------------------|----------------------------------------------------------------------------------------------------|----------------------|----------------------------------------------------------------------------------------------------|----------------------------------------------------------------------------------------------------|
| Initial                                                                                               |                                                                                                    | Number                              |                                                                                                    |                                                                                                    | With Holding         | REITE                                                                                                    | DEIC                                                                                                    |
|                                                                                                    | 002                                                                                                    |                                     | Table                                                                                                    | 0.00                                                                                                    | \$ 20.00             | EveryPay                                                                                                    | 1/12/2010 12/28/201<br>0                                                                                                    |
|                                                                                                    | 003                                                                                                    |                                     | Percent                                                                                                    | 1.00                                                                                                    | 0.00                 | EveryPay                                                                                                    | 11/12/200 8/24/2008<br>7                                                                                                    |
|                                                                                                    | 390                                                                                                    |                                     | Percent                                                                                                    | 2.00                                                                                                    | 10.00                | EveryPay                                                                                                    | 1/1/2010 12/31/201<br>0                                                                                                    |
|                                                                                                    | 400<br>583                                                                                                    |                                     | Percent                                                                                                    | 0.00                                                                                                    |                      | 14.00 EveryPay<br>PirstPay                                                                                                    | 2/20/2004 8/21/2010<br>500.00 10/24/200 7/12/2008                                                                                                    |
|                                                                                                    | 594                                                                                                    |                                     | Fixed                                                                                                    | 60.00                                                                                                    |                      | FirstPay                                                                                                    | 1 500.00 11/12/200 11/15/200                                                                                                    |
|                                                                                                    | 627                                                                                                    |                                     | Fixed                                                                                                    | 100.00                                                                                                    |                      | 0.00 FirstPay                                                                                                    | 1 6<br>5,000.00 12/15/200 8/28/2005                                                                                                    |
|                                                                                                    | 640                                                                                                    |                                     | Fixed                                                                                                    | 50.00                                                                                                    |                      | 20.00 FirstPay                                                                                                    | 1<br>500.00 5/6/2007 6/8/2008                                                                                                    |
|                                                                                                    | 650                                                                                                    |                                     | Fixed                                                                                                    | 50.00                                                                                                    |                      | PicstPay                                                                                                    | 5,000.00 1/1/2000 12/20/200                                                                                                    |
|                                                                                                    | 688                                                                                                    |                                     | Fixed                                                                                                    | 20.00                                                                                                    |                      | 5.00 FirstPay                                                                                                    | 400.00 1/8/2008 5/5/2009                                                                                                    |
|                                                                                                    | 690                                                                                                    |                                     | Percent                                                                                                    | 9.00                                                                                                    |                      | EveryPay                                                                                                    |                                                                                                    |
|                                                                                                    | 682                                                                                                    |                                     | Table                                                                                                    | 1.10                                                                                                    |                      | 1.to EveryPay<br>FirstPay                                                                                                    | 5/24/2000 6/27/2006                                                                                                    |
| Numberi                                                                                               | 000                                                                                                    | 77777778                            | Pixed                                                                                                    | 10.00                                                                                                    |                      | richerby                                                                                                    | 12212000 011212000                                                                                                    |
| GLOW, MOP<br>N.                                                                                       | 001                                                                                                    |                                     | Table                                                                                                    | 0.00                                                                                                    |                      | EveryPay                                                                                                    |                                                                                                    |
|                                                                                                    | 002                                                                                                    |                                     | Table                                                                                                    | 0.00                                                                                                    | 0.00                 | EveryPay                                                                                                    |                                                                                                    |
|                                                                                                    | 004                                                                                                    |                                     | Percent                                                                                                    | 0.50                                                                                                    | 0.00                 | EveryPay                                                                                                    |                                                                                                    |
|                                                                                                    | 390                                                                                                    |                                     | Percent                                                                                                    | 2.00                                                                                                    | 8.00                 | EveryPay                                                                                                    | 2/22/2008 7/28/2010                                                                                                    |
|                                                                                                    | 400                                                                                                    |                                     | Percent                                                                                                    | 0.00                                                                                                    |                      | 14.00 EveryPay                                                                                                    |                                                                                                    |
|                                                                                                    | 590                                                                                                    |                                     | Percent                                                                                                    | 9.00                                                                                                    |                      | EveryPay                                                                                                    |                                                                                                    |
| ALLEN,                                                                                                | 001                                                                                                    | 88888888                            | Table                                                                                                    | 0.00                                                                                                    |                      | EveryPay                                                                                                    |                                                                                                    |
| Inform Pl.                                                                                            | 002                                                                                                    |                                     | Table                                                                                                    | 0.00                                                                                                    | 0.00                 | EveryPay                                                                                                    |                                                                                                    |
|                                                                                                    | 003                                                                                                    |                                     | Percent                                                                                                    | 1.00                                                                                                    | 0.00                 | EveryPay                                                                                                    |                                                                                                    |
|                                                                                                    | 450                                                                                                    |                                     | Percent                                                                                                    | 0.00                                                                                                    |                      | 14.00 EveryPay                                                                                                    |                                                                                                    |
|                                                                                                    | 520                                                                                                    |                                     | Fixed                                                                                                    | 75.00                                                                                                    |                      | EveryPay                                                                                                    |                                                                                                    |
|                                                                                                    | 591                                                                                                    |                                     | Percent                                                                                                    | 9.30                                                                                                    |                      | EveryPay                                                                                                    |                                                                                                    |
|                                                                                                    | 605                                                                                                    |                                     | Fixed                                                                                                    | 100.00                                                                                                    |                      | 100.00 FirstAndSecon<br>dPay                                                                                                    |                                                                                                    |
|                                                                                                    | 004                                                                                                    |                                     | Table                                                                                                    |                                                                                                    |                      | 1.TO EVELYPBY                                                                                                    |                                                                                                    |
| Numberi                                                                                               |                                                                                                    | 88888888                            |                                                                                                    |                                                                                                    |                      |                                                                                                    |                                                                                                    |
| Numberi<br>BROCKOVICH<br>, ERIN H.                                                                    | 001                                                                                                    | 88888889                            | Table                                                                                                    | 0.00                                                                                                    |                      | EveryPay                                                                                                    |                                                                                                    |
| Numberi<br>BROCKOVICH<br>, ERIN H.                                                                    | 001                                                                                                    | 88888889                            | Table<br>Table                                                                                                    | 0.00                                                                                                    | 0.00                 | EveryPay<br>EveryPay                                                                                                    |                                                                                                    |
| Numberi<br>BROCKOVICH<br>, ERIN H.                                                                    | 001<br>002<br>00 <del>1</del>                                                                                                    | 88888889                            | Table<br>Table<br>Percent                                                                                                    | 0.00<br>0.00<br>0.50                                                                                                    | 0.00                 | EveryPay<br>EveryPay<br>EveryPay                                                                                                    |                                                                                                    |
| Numberi<br>BROCKOVICH<br>, ERIN H.                                                                    | 001<br>002<br>00 <del>1</del><br>00 <del>1</del><br>008                                                                                  | 88888889                            | Table<br>Table<br>Percent<br>Percent                                                                                                    | 0.00<br>0.00<br>0.50<br>10.00                                                                                                    | 0.00<br>0.00<br>0.00 | EveryPay<br>EveryPay<br>EveryPay<br>EveryPay                                                                                                    |                                                                                                    |
| Numberi<br>BROCKOVICH<br>, ERIN H.                                                                    | 001<br>002<br>004<br>008<br>400<br>508                                                                                                   | 88888889                            | Table<br>Table<br>Percent<br>Percent<br>Percent<br>Fixed                                                                                                    | 0.00<br>0.00<br>0.50<br>10.00<br>0.00<br>5.00                                                                                                 | 0.00<br>0.00<br>0.00 | EveryPay<br>EveryPay<br>EveryPay<br>EveryPay<br>14.00 EveryPay<br>2.00 FirstAndBecon                                                                                                    | 5/5/2005 <b>4</b> /16/2006                                                                                                    |
| Numberi<br>BROCKOVICH<br>, ERIN H.                                                                    | 001<br>002<br>004<br>008<br>400<br>508                                                                                                   | 88888889                            | Table<br>Table<br>Percent<br>Percent<br>Percent<br>Pixed                                                                                                    | 0.00<br>0.50<br>10.00<br>0.00<br>5.00                                                                                                    | 0.00<br>0.00<br>0.00 | EveryPay<br>EveryPay<br>EveryPay<br>EveryPay<br>14.00 EveryPay<br>2.00 FirstAndBecon<br>dPay<br>EveryPay                                                                                                    | 5/5/2005 <del>1</del> /16/2006                                                                                                    |
| Numberi<br>BROCKOVICH<br>, ERIN H.                                                                    | 001<br>002<br>004<br>008<br>400<br>508<br>590<br>593                                                                                     | 88888889                            | Table<br>Table<br>Percent<br>Percent<br>Pixed<br>Percent<br>Fixed                                                                                                    | 0.00<br>0.50<br>10.00<br>0.00<br>5.00<br>9.00                                                                                                 | 0.00<br>0.00<br>0.00 | EveryPay<br>EveryPay<br>EveryPay<br>EveryPay<br>14.00 EveryPay<br>2.00 FirstAndBecon<br>dPay<br>EveryPay<br>EveryPay                                                                                                    | 5/5/2005 ±/16/2008                                                                                                    |
| Numberi<br>BROCKOVICH<br>, ERIN H.                                                                    | 001<br>002<br>004<br>008<br>400<br>508<br>590<br>593<br>594                                                                              | 88888889                            | Table<br>Table<br>Percent<br>Percent<br>Pixed<br>Pixed<br>Pixed<br>Pixed                                                                                                    | 0.00<br>0.50<br>10.00<br>5.00<br>8.00<br>12.00<br>10.00                                                                                       | 0.00<br>0.00<br>0.00 | EveryPay<br>EveryPay<br>EveryPay<br>EveryPay<br>14.00 EveryPay<br>2.00 FirstAndBecon<br>dPay<br>EveryPay<br>FirstPay<br>FirstPay<br>FirstPay                                                                                                    | 5/5/2005 ±/16/2006<br>200.00 ±/5/2005 8/9/2009<br>200.00                                                                                                    |
| Numberi<br>BROCKOVICH<br>, ERIN H.                                                                    | 001<br>002<br>004<br>008<br>400<br>508<br>590<br>593<br>594<br>627                                                                       | 8888889                             | Table<br>Percent<br>Percent<br>Percent<br>Fixed<br>Percent<br>Fixed<br>Fixed<br>Fixed<br>Fixed                                                                                                    | 0.00<br>0.50<br>10.00<br>5.00<br>8.00<br>12.00<br>10.00<br>200.00                                                                             | 0.00<br>0.00<br>0.00 | EveryPay<br>EveryPay<br>EveryPay<br>EveryPay<br>14.00 EveryPay<br>2.00 FirstAndSecon<br>dPay<br>EveryPay<br>FirstPay<br>FirstPay<br>0.00 FirstPay                                                                                                    | 5/5/2005 4/16/2006<br>200.00 4/5/2005 8/9/2009<br>200.00<br>6,000.00 10/15/200 4/25/2008<br>1                                                                                                    |
| Numberi<br>BROCKOVICH<br>, ERIN H.                                                                    | 001<br>002<br>004<br>008<br>400<br>508<br>590<br>593<br>594<br>627<br>640                                                                | 8888889                             | Table<br>Table<br>Percent<br>Percent<br>Percent<br>Fixed<br>Percent<br>Fixed<br>Fixed<br>Fixed<br>Fixed                                                                                                    | 0.00<br>0.50<br>10.00<br>5.00<br>8.00<br>12.00<br>10.00<br>200.00<br>40.00                                                                    | 0.00<br>0.00<br>0.00 | EveryPay<br>EveryPay<br>EveryPay<br>2.00 FirstAndSecon<br>dPay<br>EveryPay<br>FirstPay<br>FirstPay<br>0.00 FirstPay<br>10.00 FirstPay                                                                                                    | 5/5/2005 4/16/2006<br>200.00 4/5/2005 8/9/2009<br>200.00<br>6,000.00 10/15/200 4/25/2008<br>1<br>600.00 9/8/2005 7/4/2008                                                                                                    |
| Numberi<br>BROCKOVICH<br>, ERIN H.                                                                    | 001<br>002<br>004<br>008<br>400<br>508<br>590<br>593<br>594<br>627<br>640<br>650                                                         | 88888889                            | Table<br>Table<br>Percent<br>Percent<br>Fixed<br>Percent<br>Fixed<br>Fixed<br>Fixed<br>Fixed<br>Fixed                                                                                                    | 0.00<br>0.50<br>10.00<br>5.00<br>12.00<br>10.00<br>200.00<br>±0.00                                                                            | 0.00<br>0.00         | EveryPay<br>EveryPay<br>EveryPay<br>EveryPay<br>14.00 EveryPay<br>2.00 FirstAndBecon<br>dPay<br>EveryPay<br>FirstPay<br>FirstPay<br>0.00 FirstPay<br>10.00 FirstPay<br>FirstPay                                                                                                    | 5/5/2005 4/16/2006<br>200.00 4/5/2005 8/9/2009<br>200.00<br>6,000.00 10/15/200 4/25/2008<br>1<br>600.00 9/8/2005 7/4/2008<br>560.00 5/8/2002 6/8/2008                                                                              |
| Numberi<br>BROCKOVICH<br>, ERIN H.                                                                    | 001<br>002<br>004<br>008<br>400<br>508<br>593<br>594<br>627<br>640<br>650<br>688                                                         | 88888889                            | Table<br>Table<br>Percent<br>Percent<br>Fixed<br>Percent<br>Fixed<br>Fixed<br>Fixed<br>Fixed<br>Fixed<br>Fixed<br>Fixed                                                                                                    | 0.00<br>0.50<br>10.00<br>5.00<br>12.00<br>10.00<br>200.00<br>±0.00<br>50.00                                                                   | 0.00<br>0.00         | EveryPay<br>EveryPay<br>EveryPay<br>EveryPay<br>14.00 EveryPay<br>2.00 FirstAndSecon<br>dPay<br>EveryPay<br>FirstPay<br>0.00 FirstPay<br>10.00 FirstPay<br>FirstPay<br>26.00 FirstPay                                                                                                    | 5/5/2005 4/16/2006<br>200.00 4/5/2005 8/9/2009<br>200.00<br>6,000.00 10/15/200 4/25/2008<br>1<br>600.00 9/8/2005 7/4/2008<br>560.00 5/8/2002 6/8/2008<br>500.00 7/6/2004 2/5/2007                                                  |
| Numberi<br>BROCKOVICH<br>, ERIN H.                                                                    | 001<br>002<br>004<br>008<br>400<br>508<br>590<br>593<br>594<br>627<br>640<br>650<br>688<br>693<br>699                                    | 88888889                            | Table<br>Table<br>Percent<br>Percent<br>Pixed<br>Pixed<br>Pixed<br>Pixed<br>Pixed<br>Pixed<br>Pixed<br>Pixed<br>Pixed<br>Pixed<br>Pixed<br>Pixed                                                                                                    | 0.00<br>0.50<br>10.00<br>5.00<br>9.00<br>12.00<br>10.00<br>200.00<br>40.00<br>50.00<br>3.00<br>10.00                                          | 0.00<br>0.00         | EveryPay<br>EveryPay<br>EveryPay<br>EveryPay<br>14.00 EveryPay<br>14.00 EveryPay<br>2.00 FirstAndBecon<br>dPay<br>EveryPay<br>FirstPay<br>FirstPay<br>0.00 FirstPay<br>10.00 FirstPay<br>26.00 FirstPay<br>5.45 EveryPay<br>FirstPay                                                                                    | 5/5/2005 4/16/2008<br>200.00 4/5/2005 8/9/2009<br>200.00<br>6,000.00 10/15/200 4/25/2008<br>1<br>600.00 9/8/2005 7/4/2008<br>560.00 5/8/2002 6/8/2008<br>500.00 7/6/2004 2/5/2007<br>1/5/2002 6/8/2005<br>12/1/2009 11/30/201      |
| Numberi<br>BROCKOVICH<br>, ERIN H.                                                                    | 001<br>002<br>004<br>008<br>400<br>508<br>590<br>593<br>594<br>627<br>640<br>650<br>658<br>693<br>699                                    | 8888889                             | Table<br>Percent<br>Percent<br>Pixed<br>Pixed<br>Pixed<br>Pixed<br>Pixed<br>Pixed<br>Pixed<br>Pixed<br>Pixed<br>Pixed                                                                                                    | 0.00<br>0.50<br>10.00<br>5.00<br>3.00<br>12.00<br>10.00<br>200.00<br>40.00<br>50.00<br>3.00<br>10.00                                          | 0.00                 | EveryPay<br>EveryPay<br>EveryPay<br>EveryPay<br>14.00 EveryPay<br>2.00 FirstAndBecon<br>dPay<br>EveryPay<br>FirstPay<br>FirstPay<br>0.00 FirstPay<br>10.00 FirstPay<br>EveryPay<br>EveryPay<br>EveryPay<br>5.45 EveryPay<br>FirstPay                                                                                    | 5/5/2005 4/16/2008<br>200.00 4/5/2005 8/9/2009<br>200.00<br>6,000.00 10/15/200 4/25/2008<br>1<br>600.00 9/8/2005 7/4/2008<br>560.00 5/8/2002 6/8/2008<br>500.00 7/6/2004 2/5/2007<br>1/5/2002 6/8/2005<br>12/1/2008 11/30/201<br>0 |
| Numberi<br>BROCKOVICH<br>, ERIN H.                                                                    | 001<br>002<br>004<br>008<br>400<br>508<br>590<br>593<br>594<br>627<br>640<br>650<br>650<br>688<br>693<br>699                             | 88888889                            | Table<br>Percent<br>Percent<br>Pixed<br>Pixed<br>Pixed<br>Pixed<br>Pixed<br>Pixed<br>Pixed<br>Pixed<br>Pixed<br>Pixed                                                                                                    | 0.00<br>0.50<br>10.00<br>5.00<br>8.00<br>12.00<br>10.00<br>200.00<br>40.00<br>50.00<br>3.00<br>10.00                                          | 0.00                 | EveryPay<br>EveryPay<br>EveryPay<br>EveryPay<br>14.00 EveryPay<br>2.00 FirstAndBecon<br>dPay<br>EveryPay<br>FirstPay<br>0.00 FirstPay<br>10.00 FirstPay<br>FirstPay<br>26.00 FirstPay<br>5.45 EveryPay<br>FirstPay                                                                                                    | 5/5/2005 4/16/2008<br>200.00 4/5/2005 8/8/2008<br>200.00<br>6,000.00 10/15/200 4/25/2008<br>1<br>600.00 9/8/2005 7/4/2008<br>560.00 5/8/2002 6/8/2008<br>500.00 7/6/2004 2/5/2007<br>1/5/2002 6/8/2005<br>12/1/2009 11/30/201<br>0 |
| Numberi<br>BROCKOVICH<br>, ERIN H.<br>, ERIN H.<br>CHILDS,<br>JULIA M.                                | 001<br>002<br>004<br>008<br>400<br>508<br>594<br>627<br>640<br>650<br>688<br>693<br>699<br>001                                           | 88888889                            | Table<br>Table<br>Percent<br>Percent<br>Pixed<br>Percent<br>Fixed<br>Pixed<br>Pixed     | 0.00<br>0.50<br>10.00<br>5.00<br>8.00<br>12.00<br>10.00<br>200.00<br>40.00<br>50.00<br>3.00<br>10.00                                          | 0.00<br>0.00         | EveryPay<br>EveryPay<br>EveryPay<br>EveryPay<br>14.00 EveryPay<br>14.00 FirstAndGecon<br>dPay<br>EveryPay<br>FirstPay<br>0.00 FirstPay<br>10.00 FirstPay<br>10.00 FirstPay<br>EveryPay<br>EveryPay<br>EveryPay                                                                                                    | 5/5/2005 4/18/2006<br>200.00 4/5/2005 8/8/2009<br>200.00<br>6,000.00 10/15/200 4/25/2008<br>1<br>600.00 8/8/2005 7/4/2008<br>560.00 5/8/2002 6/8/2008<br>500.00 7/6/2004 2/5/2007<br>1/5/2002 6/8/2005<br>12/1/2009 11/30/201<br>0 |
| Numberi<br>BROCKOVICH<br>, ERIN H.<br>, ERIN H.<br>SUMBERI<br>CHILDS,<br>JULIA M.                     | 001<br>002<br>004<br>008<br>400<br>508<br>594<br>627<br>640<br>650<br>688<br>699<br>699<br>001<br>002                                    | 888888989                           | Table<br>Table<br>Percent<br>Percent<br>Pixed<br>Pixed<br>Pi | 0.00<br>0.50<br>10.00<br>5.00<br>8.00<br>12.00<br>10.00<br>200.00<br>40.00<br>50.00<br>50.00<br>3.00<br>10.00<br>0.00                         | 0.00<br>0.00         | EveryPay<br>EveryPay<br>EveryPay<br>EveryPay<br>14.00 EveryPay<br>14.00 EveryPay<br>2.00 FirstAndGecon<br>dPay<br>EveryPay<br>FirstPay<br>0.00 FirstPay<br>10.00 FirstPay<br>25.00 FirstPay<br>5.45 EveryPay<br>FirstPay<br>EveryPay                                                                                    | 5/5/2005 4/18/2006<br>200.00 4/5/2005 8/8/2009<br>200.00<br>6,000.00 10/15/200 4/25/2008<br>1<br>600.00 5/8/2002 6/8/2008<br>500.00 7/6/2004 2/5/2007<br>1/5/2002 6/8/2005<br>12/1/2009 11/30/201<br>0                             |
| Numberi<br>BROCKOVICH<br>, BRIN H.<br>, ERIN H.<br>Numberi<br>CHILDS,<br>JULIA M.                     | 001<br>002<br>004<br>008<br>400<br>508<br>593<br>594<br>627<br>640<br>650<br>658<br>698<br>698<br>698<br>001<br>002<br>400               | 888888989                           | Table<br>Percent<br>Percent<br>Pixed<br>Percent<br>Fixed<br>Pixed<br>Pixed<br>Pixed<br>Pixed<br>Pixed<br>Pixed<br>Pixed<br>Pixed<br>Pixed<br>Pixed<br>Pixed<br>Pixed<br>Pixed<br>Pixed<br>Pixed<br>Pixed<br>Pixed                                                                                                    | 0.00<br>0.50<br>10.00<br>5.00<br>12.00<br>10.00<br>200.00<br>40.00<br>50.00<br>50.00<br>3.00<br>10.00<br>0.00                                 | 0.00                 | EveryPay<br>EveryPay<br>EveryPay<br>EveryPay<br>EveryPay<br>14.00 EveryPay<br>2.00 FirstAndBecon<br>dPay<br>EveryPay<br>FirstPay<br>0.00 FirstPay<br>10.00 FirstPay<br>25.00 FirstPay<br>EveryPay<br>EveryPay<br>14.00 EveryPay                                                                                         | 5/5/2005 4/18/2006<br>200.00 4/5/2005 8/9/2009<br>200.00<br>6,000.00 10/15/200 4/25/2008<br>1<br>600.00 9/8/2005 7/4/2008<br>560.00 5/8/2002 6/8/2008<br>500.00 7/6/2004 2/5/2007<br>1/5/2002 6/8/2005<br>12/1/2009 11/30/201<br>0 |
| Numberi<br>BROCKOVICH<br>, ERIN H.<br>Numberi<br>CHILDS,<br>JULIA M.<br>Numberi<br>CLOSE,<br>CLENN A. | 001<br>002<br>004<br>008<br>400<br>508<br>590<br>593<br>594<br>627<br>640<br>650<br>688<br>693<br>699<br>001<br>002<br>400<br>001        | 88888889                            | Table<br>Table<br>Percent<br>Percent<br>Fixed<br>Percent<br>Fixed<br>Fixed     | 0.00<br>0.50<br>10.00<br>5.00<br>12.00<br>10.00<br>200.00<br>40.00<br>40.00<br>50.00<br>3.00<br>10.00<br>0.00<br>0.00<br>0.00                 | 0.00<br>0.00         | EveryPay<br>EveryPay<br>EveryPay<br>EveryPay<br>14.00 EveryPay<br>2.00 FirstAndSecon<br>dPay<br>EveryPay<br>FirstPay<br>0.00 FirstPay<br>10.00 FirstPay<br>25.00 FirstPay<br>25.00 FirstPay<br>5.45 EveryPay<br>EveryPay<br>EveryPay<br>14.00 EveryPay                                                                  | 5/5/2005 4/16/2008<br>200.00 4/5/2005 8/9/2009<br>200.00<br>6,000.00 10/15/200 4/25/2008<br>1<br>600.00 9/8/2005 7/4/2008<br>560.00 5/8/2002 6/8/2008<br>500.00 7/6/2004 2/5/2007<br>1/5/2002 6/8/2005<br>12/1/2009 11/30/201<br>0 |
| Numberi<br>BROCKOVICH<br>, ERIN H.<br>Vumberi<br>CHILDS,<br>JULIA M.<br>Numberi<br>CLOSE,<br>GLENN A. | 001<br>002<br>004<br>008<br>400<br>508<br>590<br>593<br>594<br>627<br>640<br>650<br>688<br>693<br>699<br>001<br>002<br>400<br>001<br>002 | 888888989<br>888888989              | Table Table Percent Percent Pixed Pixed Pixed Pixed Pixed Pixed Pixed Pixed Pixed Pixed Pixed Pixed Pixed Pixed Pixed Table Table Table Table                                                                                                    | 0.00<br>0.50<br>10.00<br>5.00<br>12.00<br>10.00<br>200.00<br>40.00<br>50.00<br>3.00<br>10.00<br>0.00<br>0.00<br>0.00                          | 0.00<br>0.00         | EveryPay<br>EveryPay<br>EveryPay<br>EveryPay<br>2.00 FirstAndBecon<br>dPay<br>EveryPay<br>FirstPay<br>0.00 FirstPay<br>0.00 FirstPay<br>25.00 FirstPay<br>25.00 FirstPay<br>5.45 EveryPay<br>FirstPay<br>EveryPay<br>EveryPay<br>EveryPay<br>EveryPay                                                                   | 5/5/2005 4/16/2006<br>200.00 4/5/2005 8/9/2009<br>200.00<br>6,000.00 10/15/200 4/25/2008<br>1<br>600.00 9/8/2005 7/4/2008<br>560.00 5/8/2002 6/8/2008<br>500.00 7/6/2004 2/5/2007<br>1/5/2002 6/8/2005<br>12/1/2009 11/30/201<br>0 |
| Numberi<br>BROCKOVICH<br>, ERIN H.<br>CHILDS,<br>JULIA M.<br>Numberi<br>CLOSE,<br>GLENN A.            | 001<br>002<br>004<br>008<br>400<br>508<br>590<br>593<br>594<br>627<br>640<br>650<br>688<br>693<br>699<br>001<br>002<br>400<br>001<br>002 | 888888989<br>888888989<br>979797979 | Table Table Percent Percent Pixed Pixed Pixed Pixed Pixed Pixed Pixed Pixed Pixed Pixed Pixed Pixed Pixed Table Table Table Table Table Table                                                                                                    | 0.00<br>0.50<br>10.00<br>5.00<br>12.00<br>10.00<br>200.00<br>40.00<br>50.00<br>3.00<br>10.00<br>0.00<br>0.00<br>0.00<br>0.00<br>0.00          | 0.00<br>0.00<br>0.00 | EveryPay<br>EveryPay<br>EveryPay<br>EveryPay<br>2.00 FirstAndBecon<br>dPay<br>EveryPay<br>PirstPay<br>0.00 FirstPay<br>0.00 FirstPay<br>25.00 FirstPay<br>25.00 FirstPay<br>5.45 EveryPay<br>EveryPay<br>EveryPay<br>EveryPay<br>EveryPay                                                                               | 5/5/2005 4/16/2006<br>200.00 4/5/2005 8/9/2009<br>200.00<br>6,000.00 10/15/200 4/25/2008<br>1<br>600.00 9/8/2005 7/4/2008<br>560.00 5/8/2002 6/8/2008<br>500.00 7/6/2004 2/5/2007<br>1/5/2002 6/8/2005<br>12/1/2009 11/30/201<br>0 |
| Numberi<br>BROCKOVICH<br>, ERIN H.<br>CHILDS,<br>JULIA M.<br>Numberi<br>CLOSE,<br>GLENN A.            | 001<br>002<br>004<br>008<br>400<br>508<br>590<br>593<br>594<br>627<br>640<br>650<br>688<br>699<br>001<br>002<br>400<br>001<br>002<br>400 | 888888989<br>888888989<br>979797979 | Table Table Percent Percent Pixed Pixed Pixed Pixed Pixed Pixed Pixed Pixed Pixed Pixed Pixed Pixed Pixed Table Table Table Table Table Table Table                                                                                                    | 0.00<br>0.50<br>10.00<br>5.00<br>12.00<br>10.00<br>200.00<br>40.00<br>50.00<br>50.00<br>3.00<br>10.00<br>0.00<br>0.00<br>0.00<br>0.00<br>0.00 | 0.00<br>0.00<br>0.00 | EveryPay<br>EveryPay<br>EveryPay<br>EveryPay<br>EveryPay<br>2.00 FirstAndBecon<br>dPay<br>EveryPay<br>FirstPay<br>0.00 FirstPay<br>0.00 FirstPay<br>10.00 FirstPay<br>25.00 FirstPay<br>25.00 FirstPay<br>5.45 EveryPay<br>FirstPay<br>EveryPay<br>EveryPay<br>EveryPay<br>EveryPay<br>EveryPay<br>EveryPay<br>EveryPay | 5/5/2005 4/16/2006<br>200.00 4/5/2005 8/9/2009<br>200.00<br>6,000.00 10/15/200 4/25/2008<br>1800.00 5/8/2002 6/8/2008<br>500.00 7/6/2004 2/5/2007<br>1/5/2002 6/8/2005<br>12/1/2009 11/30/201<br>0                                 |

| Name With<br>Middle<br>Initial |     | Code  | Position<br>Number | Rate Type | Rate  | Additional<br>With Holding | Employer<br>Rate | Pay Cycle | Max Amount | Start<br>Date        | Stop Date |
|--------------------------------|-----|-------|--------------------|-----------|-------|----------------------------|------------------|-----------|------------|----------------------|-----------|
| Numberi                        |     | 99991 | 89998              |           |       |                            |                  |           |            |                      |           |
| PITT,<br>BRADLEY A.            | 001 |       |                    | Table     | 0.00  |                            |                  | EveryPay  |            |                      |           |
|                                | 002 |       |                    | Table     | 0.00  | 0.00                       |                  | EveryPay  |            |                      |           |
|                                | 400 |       |                    | Percent   | 0.00  |                            | 14.00            | EveryPay  |            |                      |           |
|                                | 590 |       |                    | Percent   | 9.00  |                            |                  | EveryPay  |            |                      |           |
| Numberi                        |     | DICO  | 00010              |           |       |                            |                  |           |            |                      |           |
| DiCesare,<br>Michael           | 501 |       |                    | Fixed     | 10.00 |                            | 0.00             | FirstPay  | 15.00      | <del>1</del> /1/2007 |           |
| Numberi                        |     | EMPV  | VITHID             |           |       |                            |                  |           |            |                      |           |
| HAWN,<br>COLDIE A.             | 001 |       |                    | Table     | 0.00  |                            |                  | EveryPay  |            |                      |           |
|                                | 002 |       |                    | Table     | 0.00  | 0.00                       |                  | EveryPay  |            |                      |           |
|                                | 004 |       |                    | Percent   | 0.50  | 0.00                       |                  | EveryPay  |            |                      |           |
|                                | 400 |       |                    | Percent   | 9.00  |                            | 14.00            | EveryPay  |            |                      |           |
|                                | 800 |       |                    | Percent   | 0.50  | 0.00                       |                  | EveryPay  |            |                      |           |
|                                | 801 |       |                    | Percent   | 0.76  | 0.00                       |                  | EveryPay  |            |                      |           |
| Numberi                        |     | FURY  | 00001              |           |       |                            |                  |           |            |                      |           |
| Fury, Niek                     | 001 |       |                    | Table     | 0.00  |                            |                  | EveryPay  |            |                      |           |
|                                | 002 |       |                    | Table     | 0.00  | 0.00                       |                  | EveryPay  |            |                      |           |
|                                | 400 |       |                    | Percent   | 0.00  |                            | 14.00            | EveryPay  |            |                      |           |
|                                | 590 |       |                    | Percent   | 10.00 |                            |                  | EveryPay  |            |                      |           |

# Payroll Item History Report

| Generate Repo  | t                  |   | + × |
|----------------|--------------------|---|-----|
| SSDT Payroll I | tem History Report |   | ~   |
|                | Report Options     |   |     |
| Format:        | PDF (download)     | ~ |     |
| Page Size:     | LETTER 🗸           |   |     |
| Orientation:   | PORTRAIT 🗸 🗸       |   |     |
| Name:          | DetailReport       |   |     |
|                | Summary Report     |   |     |
|                | Query Parameters   |   |     |
| Start Date     |                    |   |     |
| End Date       |                    |   |     |
|                | 🛓 Generate Report  |   |     |

### Example of Payroll Item History Report

|              |               |            |            |            |        | 8/2              | 24/17 2:06 PM       |
|--------------|---------------|------------|------------|------------|--------|------------------|---------------------|
|              |               |            |            | P          | ayroll | Item H           | listory             |
| Employee Num | ber Last Name | First Name | Start Date | Stop Date  |        | Payroll Items Pa | id                  |
| 111111122    | PUBLIC        | JOHN       | 8/26/2001  | 9/8/2001   | Code   | Туре             | Amount              |
|              |               |            |            |            | 004    | CityTax          | \$ 1.85             |
|              |               |            |            |            | 002    | OhioStateTax     | 3.08                |
|              |               |            |            |            | 001    | FederalTax       | 1 74                |
|              |               |            |            |            | 400    | Sers             | 0.00                |
|              |               |            |            |            |        |                  | Sum: 39.97          |
| 111111122    | PUBLIC        | JOHN       | 9/9/2001   | 9/22/2001  | Code   | Type             | Amount              |
|              |               |            |            |            | 001    | FederalTax       | \$ 0.00             |
|              |               |            |            |            | 002    | OhioStateTax     | 1.88                |
|              |               |            |            |            | 004    | CityTax          | 1.44                |
|              |               |            |            |            | 590    | SersAnnuity      | 25.96               |
|              |               |            |            |            |        |                  | Sum: 29.28          |
| 111111122    | PUBLIC        | JOHN       | 9/23/2001  | 10/6/2001  | Code   | Type             | Amount              |
|              |               |            |            |            | 001    | FederalTax       | \$ 0.00             |
|              |               |            |            |            | 004    | CityTax          | 1.44                |
|              |               |            |            |            | 590    | SersAnnuity      | 25.96               |
|              |               |            |            |            | 400    | Sers             | 1.80                |
|              |               |            |            |            | 400    | oura             | Sum: 29.28          |
| 111111122    | PUBLIC        | IOHN       | 10/7/2001  | 10/20/2001 | Code   | Type             | Amount              |
|              |               | ,          |            | 10/20/2001 | 001    | FederalTax       | \$ 24.00            |
|              |               |            |            |            | 400    | Sers             | 0.00                |
|              |               |            |            |            | 004    | CityTax          | 2.67                |
|              |               |            |            |            | 002    | OhioStateTax     | 6.29                |
|              |               |            |            |            | 590    | Sersannuity      | 47.97<br>Sum: 90.03 |
| 111111122    | PUBLIC        | IOHN       | 3/1/2002   | 3/15/2002  | Code   | Type             | Amount              |
| 111111122    | PUBLIC        | JOHN       | 3/1/2002   | 3/13/2002  | 590    | SersAnnuity      | \$ 25.96            |
|              |               |            |            |            | 001    | FederalTax       | 0.00                |
|              |               |            |            |            | 400    | Sers             | 0.00                |
|              |               |            |            |            | 004    | CityTax          | 1.44                |
|              |               |            |            |            | 002    | OhioStateTax     | 1.88                |
| 111111122    | BUBLIC        | IOUN       | 2050000    | 2/21/2002  | Code   | Time             | Sum: 29.28          |
| 111111122    | PUBLIC        | JOHN       | 3/15/2002  | 3/31/2002  | 004    | CityTax          | \$ 1.44             |
|              |               |            |            |            | 001    | FederalTax       | 0.00                |
|              |               |            |            |            | 400    | Sers             | 0.00                |
|              |               |            |            |            | 002    | OhioStateTax     | 1.88                |
|              |               |            |            |            | 590    | SersAnnuity      | 25.96               |
|              | <b>NUNLIO</b> | 1011D      | 0.00.000   |            | Code   |                  | Sum: 29.28          |
| 111111122    | PUBLIC        | JOHN       | 2/1/2003   | 2/14/2003  | 002    | OhioStateTax     | \$ 1.88             |
|              |               |            |            |            | 004    | CityTax          | 1.44                |
|              |               |            |            |            | 590    | SersAnnuity      | 25.96               |
|              |               |            |            |            | 400    | Sers             | 0.00                |
|              |               |            |            |            | 001    | FederalTax       | 0.00                |
|              |               |            |            |            |        |                  | Sum: 29.28          |
| 111111122    | PUBLIC        | JOHN       | 4/6/2003   | 4/19/2003  | Code   | Citype           | Amount              |
|              |               |            |            |            | 001    | FederalTax       | 0.00                |
|              |               |            |            |            | 400    | Sers             | 0.00                |
|              |               |            |            |            | 590    | SersAnnuity      | 25.96               |
|              |               |            |            |            | 002    | OhioStateTax     | 1.88                |
|              |               |            |            |            |        |                  | Sum: 29.28          |
| 232323232    | TAYLOR        | ELIZABETH  | 9/9/2001   | 9/22/2001  | Code   | Type             | Amount              |
|              |               |            |            |            | 002    | CityTax          | \$ 0.00             |
|              |               |            |            |            | 001    | FederalTax       | 0.00                |
|              |               |            |            |            | 400    | Sers             | 5.63                |
|              |               |            |            |            |        |                  | Sum: 6.26           |
| 232323232    | TAYLOR        | ELIZABETH  | 2/1/2003   | 2/14/2003  | Code   | Type             | Amount              |
|              |               |            | 1 of 14    |            |        |                  |                     |

Wage Report

| Generate Repor | t                 |   |   | + × |
|----------------|-------------------|---|---|-----|
| SSDT Wage R    | eport             |   |   | v   |
|                | Report Options    |   |   |     |
| Format:        | PDF (download)    |   | ~ |     |
| Page Size:     | LETTER            | ~ |   |     |
| Orientation:   | PORTRAIT          | ~ |   |     |
| Name:          | DetailReport      |   |   |     |
|                | Summary Report    |   |   |     |
|                | 🛓 Generate Report | ] |   |     |
|                |                   |   |   |     |

Example of Wage Report

# 7/13/17 12:38 PM

# DetailReport

| Number      | Last Name     | First Name | Position Position     |                 |                             | Ce                  | mpensatio                   | ы                      |                     |                 |
|-------------|---------------|------------|-----------------------|-----------------|-----------------------------|---------------------|-----------------------------|------------------------|---------------------|-----------------|
| 111111122   | PUBLIC        | Јони       | 1 BUS DRIVER          | Descriptio      | Contract<br>Amount          | Amount<br>Paid      | Accrued<br>Wages            | Pay Per<br>Period      | Pays In<br>Contract | Pays Paid       |
|             |               |            |                       |                 |                             | 0.00                | 0.00                        | 0.00                   |                     |                 |
| 111111122   | PUBLIC        | Јони       | 10                    | Descriptio<br>n | Contract<br>Amount          | Amount<br>Paid      | Accrued<br>Wages            | Pay Per<br>Period      | Pays In<br>Contract | Pays Paid       |
| 232323232   | TAYLOR        | ELIZABETH  | 1 PROM                | Descriptio      | Contract                    | 0.00<br>Amount      | Accrued                     | Pay Per                | Pays In             | Pays Paid       |
|             |               |            | DIRECTOR              | n               | \$ 1,460.00                 | 792.57              | \$ 0.00                     | \$ 0.00                | Contract<br>7       | 5               |
| 333333333   | BULLOCK       | SANDRA     | 1 BUS DRIVER          | Descriptio<br>n | Amount                      | Amount<br>Paid      | Accrued<br>Wages            | Pay Per<br>Period      | Pays In<br>Contract | Pays Paid       |
| 44444444    | VEAMER        | KOSMO      | 1 SCIENCE             | Descriptio      | Soutract                    | 3,782.00            | (4,466.60)                  | p a/0.al               | 20<br>Pays In       | Pays Paid       |
|             | NUMPER        | Rosero     | TEACHER               | n               | Amount<br>\$                | Paid<br>14,931.36   | Wages<br>\$                 | Period<br>\$ 1,659.04  | Contract<br>26      | 9               |
| 484848888   | TEMPLATE      | IMPORT     | 1 Benefit Test        | Descriptio      | 43,135.00<br>Contract       | Amount              | (1,016.82)<br>Accrued       | Pay Per                | Pays In             | Pays Paid       |
|             |               |            |                       | n               | Amount                      | <b>Paid</b><br>0.00 | Wages                       | Period                 | Contract            |                 |
| 555555554   | CONNERY       | SEAN       | 1 SUPERINTEND<br>ENT  | Descriptio<br>n | Amount                      | Amount<br>Paid      | Accrued<br>Wages            | Pay Per<br>Period      | Pays In<br>Contract | Pays Paid       |
| 55555555    | BUNNY         | BUGS       | 1 SUB CAFETRIA        | Descriptio      | Contract                    | Amount<br>Poid      | Accrued                     | Pay Per<br>Period      | Pays In<br>Contract | Pays Paid       |
|             |               |            |                       |                 |                             | 0.00                | 0.00                        | 0.00                   |                     |                 |
| 555555555   | BUNNY         | BUGS       | 3 Carrot<br>Caretaker | Descriptio<br>n | Contract                    | Amount              | Accrued                     | Pay Per<br>Period      | Pays In<br>Contract | Pays Paid       |
| 656565656   | EDWARDS       | ANTHONY    | 1 ATHLETIC            | Descriptio      | \$ 0.00<br>Centract         | 0.00<br>Amount      | \$ 0.00<br>Accrued          | \$ 3,269.23<br>Pay Per | 0<br>Pays In        | 0<br>Pays Paid  |
|             | 2011/200      |            | DIRECTOR              | n               | Amount<br>\$                | Paid<br>17,115.40   | Wages<br>\$ 5,852.32        | Period<br>\$ 1,711.54  | Contract<br>26      | 10              |
| 666666666   | MOORE         | DEMI       | 1 ELEM. SUB           | Descriptio      | 44,500.00<br>Contract       | Amount              | Accrued                     | Pay Per                | Pays In             | Pays Paid       |
|             |               |            | TEACHER               | n               | Amount                      | <b>Paid</b><br>0.00 | Wages                       | Period                 | Contract            |                 |
| 777777777   | GREENSPAN     | ALAN       | 1 TREASURER           | Descriptio<br>n | Contract<br>Amount          | Amount<br>Paid      | Accrued<br>Wages            | Pay Per<br>Period      | Pays In<br>Contract | Pays Paid       |
| 77777778    | GLOW          | MOP        | 1 CUSTODIAN           | Descriptio      | 42,500.00                   | Amount              | Accrued                     | Pay Per                | Pays In             | Pays Paid       |
|             | 02011         |            | 100010224             | n               | Amount                      | Paid<br>0.00        | Wages                       | Period                 | Contract            |                 |
| 848484848   | JUNITI        | TEST1      | 1 JunitTester         | Descriptio<br>n | Contract<br>Amount          | Amount<br>Paid      | Accrued<br>Wages            | Pay Per<br>Period      | Pays In<br>Contract | Pays Paid       |
| 888888888   | ALLEN         | TIMOTHY    | 1 INDUSTRIAL          | Descriptio      | \$ 0.00<br>Contract         | 0.00<br>Amount      | \$ 0.00<br>Accrued          | \$ 0.00<br>Pay Per     | 0<br>Pays In        | 0<br>Pays Paid  |
|             |               |            | ARTS TEACHER          | n               | Amount \$                   | Paid<br>16,013.50   | \$ (344.42)                 | \$ 1,601.35            | Contract<br>26      | 10              |
| 888888888   | ALLEN         | TIMOTHY    | 2 Extended time       | Descriptio<br>n | Contract                    | Amount<br>Paid      | Accrued<br>Wages            | Pay Per<br>Period      | Pays In<br>Contract | Pays Paid       |
| 000000000   | REOCKOVICH    | FRIN       | 1 HIGH SCHOOL         | Descriptio      | \$ 6,715.32<br>Contract     | 0.00<br>Ameunt      | \$ 0.00<br>Accrued          | \$ 258.28<br>Pay Per   | 26<br>Pays In       | 0<br>Pays Paid  |
|             | 2110011011011 |            | SECRETARY             | n               | Amount<br>\$                | Paid<br>8,288.00    | Wages<br>\$ 1,036.00        | Period<br>\$ 828.80    | Contract<br>26      | 10              |
| 888888889   | BROCKOVICH    | ERIN       | 2 TEST JOB            | Descriptio      | 21,548.80<br>Contract       | Amount              | Accrued                     | Pay Per                | Pays In             | Pays Paid       |
|             |               |            |                       | n               | 40 000 00                   | 0.00                | \$ 0.00                     | \$ 0.00                | 23                  | 0               |
| 888888989   | CHILDS        | JULIA      | 1 HEAD COOK           | Descriptio<br>n | Contract                    | Amount<br>Paid      | Accrued<br>Wages            | Pay Per<br>Period      | Pays In<br>Contract | Pays Paid       |
|             |               |            |                       |                 | \$<br>29,000.00             | 12,269.18           | \$ 2,779.49                 | \$ 1,115.38            | 26                  | 11              |
| 979797979   | CLOSE         | GLENN      | 1 PRINCIPAL           | Descriptio<br>n | Amount                      | Amount<br>Paid      | Accrued<br>Wages            | Pay Per<br>Period      | Pays In<br>Contract | Pays Paid       |
| 99999999999 | PITT          | RRADLEY    | 1 picu seucor         | Descriptio      | \$<br>64,483.00<br>Contract | 27,012.50           | \$<br>(1,715.28)<br>Accrued | \$ 2,701.25            | 26<br>Pays In       | 12<br>Pays Paid |
| 300000000   |               | LIVE LET   | FOOTBALL<br>COACH     | n               | Amount<br>\$ 4,868.00       | Paid<br>4,868.00    | Wages<br>5                  | Period<br>\$ 695.43    | Contract<br>7       | 7               |
| DIC000010   | DiCesare      | Michael    | 1 Nuclear Man         | Descriptio      | Contract                    | Amount              | (4,448.00)<br>Accrued       | Pay Per                | Pays In             | Pays Paid       |
|             |               |            |                       | n               | Amount<br>\$ 0.00           | Paid<br>0.00        | \$ 0.00                     | \$ 0.00                | Contract            | 0               |
| _           |               |            | 1 0                   | of 2            |                             |                     |                             |                        |                     |                 |

| Number    | Last Name | First Name | Position<br>Number | Position<br>Description    |                 |                                 | Cer                      | mpenesatio                   | И                                |                           |           |
|-----------|-----------|------------|--------------------|----------------------------|-----------------|---------------------------------|--------------------------|------------------------------|----------------------------------|---------------------------|-----------|
| EMPWITHID | HAWN      | GOLDIE     |                    | 1 CHEERLEADIN<br>G ADVISOR | Descriptio<br>n | Contract<br>Amount              | Amount<br>Paid           | Accured<br>Wages             | Pay Per<br>Period                | Pays In<br>Contract       | Pays Paid |
| FURY00001 | Fury      | Nick       |                    | 1 Director of<br>Shield    | Descriptio<br>n | \$ 806.00<br>Contract<br>Amount | 248.00<br>Amount<br>Paid | \$ 84.88<br>Accrued<br>Wages | \$ 1,231.00<br>Pay Per<br>Period | 26<br>Pays In<br>Contract | Pays Paid |
|           |           |            |                    |                            |                 | \$<br>110,000.0                 | 4,583.33                 | \$ 0.00                      | \$ 0.00                          | 26                        | 1         |
| FURY00001 | Fury      | Nick       |                    | 2 Freelance Merc           | Descriptio<br>n | Contract                        | Amount<br>Paid           | Accrued<br>Wages             | Pay Per<br>Period                | Pays In<br>Contract       | Pays Paid |
|           |           |            |                    |                            |                 |                                 | 0.00                     |                              |                                  |                           |           |
| FURY00001 | Fury      | Nick       |                    | 3 Counter<br>Insurgency    | Descriptio      | Contract<br>Amount              | Amount<br>Paid           | Accrued<br>Wages             | Pay Per<br>Period                | Pays In<br>Contract       | Pays Paid |
|           |           |            |                    | Consultent                 |                 | \$<br>20,000.00                 | 833.33                   | \$ 0.00                      | \$ 0.00                          | 26                        | 1         |
| 011000020 | OLIVER    | JOSHUA     |                    | 1 JOSH_TEST                | Descriptio<br>n | Contract<br>Amount              | Amount<br>Paid           | Accrued<br>Wages             | Pay Per<br>Period                | Pays In<br>Contract       | Pays Paid |
|           |           |            |                    |                            |                 |                                 | 0.00                     |                              |                                  |                           |           |
| SM0000001 | Smith     | Dave       |                    | 1                          |                 |                                 |                          |                              |                                  |                           |           |
|           |           |            |                    |                            |                 |                                 |                          |                              |                                  |                           |           |
|           |           |            |                    |                            |                 |                                 |                          |                              |                                  |                           |           |
|           |           |            |                    |                            |                 |                                 |                          |                              |                                  |                           |           |
|           |           |            |                    |                            |                 |                                 |                          |                              |                                  |                           |           |